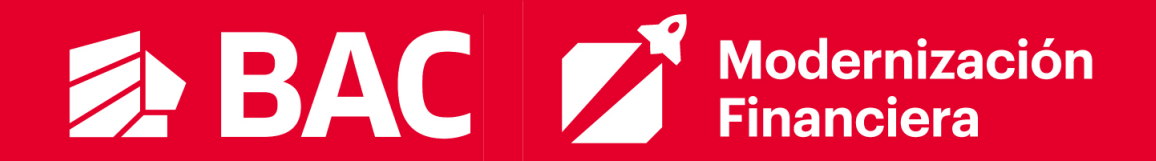

## MANUAL DE USO COUPA

## PORTAL DE PROVEEDORES (CSP)

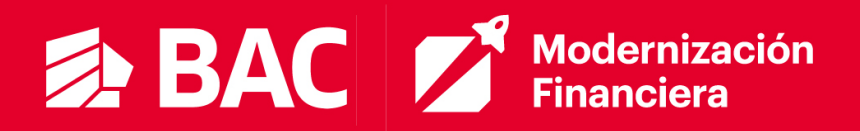

## Tabla de contenido

| ¿QUÉ ES COUPA?                                                                                         | 3              |
|----------------------------------------------------------------------------------------------------|----------------|
| PORTAL DE PROVEEDORES (Coupa Supplier Portal)                                                          | 4              |
| Coupa Supplier Portal – CSP<br>REGISTRO EN EL COUPA SUPPLIER PORTAL (CSP)                              | 4<br>4         |
| Perfil Público en Coupa<br>AUTENTICACIÓN MULTIFACTOR                                                   | 9<br>9         |
| INVITACIÓN A USUARIOS                                                                                  | 14             |
| AGREGAR ENTIDAD JURÍDICA                                                                               | 17             |
| PÁGINA DE INICIO                                                                                       | 22             |
| NOTIFICACIONES                                                                                         | 22             |
| GESTIÓN DE ÓRDENES DE COMPRAS                                                                          | 24             |
| Confirmación de Recepción (MIGO)<br>Estados de las Órdenes de Compra<br>REGISTRO Y GESTIÓN DE FACTURAS | 26<br>27<br>28 |
| Canales de Facturación<br>Canales de Facturación por País                                              | 28<br>29       |
| Registro de Facturas<br>Facturas Físicas (CSP)                                                         | 29<br>29       |
| Facturas Electrónicas – Costa Rica                                                                     | 35             |
| Facturas Electrónicas – Guatemala                                                                      | 36             |
| Facturas Electrónicas – Panamá                                                                         | 38             |
| Facturas Electrónicas – El Salvador                                                                    | 40             |
| Registro de Notas de Crédito<br>Notas de Crédito Electrónicas (Correo)                                 | 42<br>42       |
| Notas de Crédito Físicas (CSP)                                                                         | 44             |
| Seguimiento<br>Inconsistencias en las facturas                                                         | 46<br>47       |
| Comprobante de Pago<br>CANALES DE SOPORTE                                                              | 48<br>49       |
| MANEJO, GESTIÓN Y CREACIÓN DE INFORMES                                                                 | 50             |

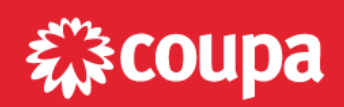

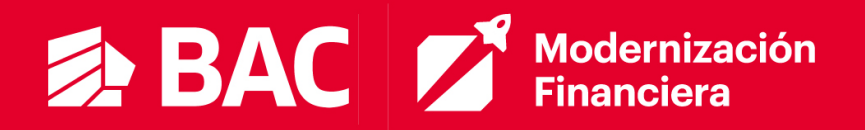

## ¿QUÉ ES COUPA?

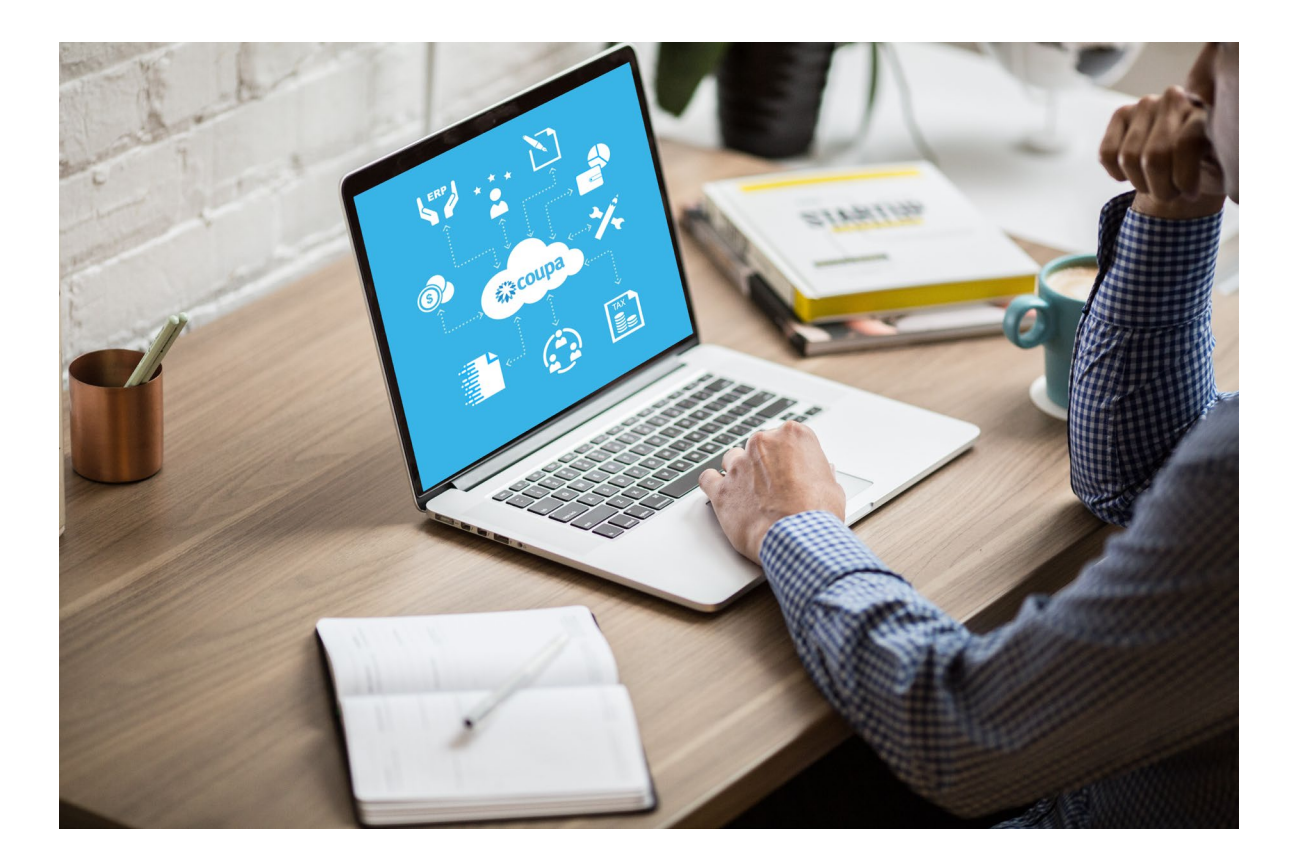

Coupa Software es una solución holística de administración del gasto, que permite gestionar todo el proceso de compras de manera automática, centralizada y en conexión a los sistemas de la organización. Específicamente para **BAC Credomatic**: además de ser la solución de gestión de negociaciones de bienes y servicios con proveedores y la gestión de contratos de compras de la región, será la centralizadora y validadora de las facturas de todos los proveedores.

Algunas cifras importantes de la solución:

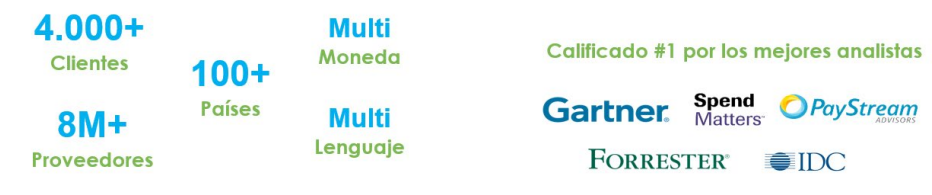

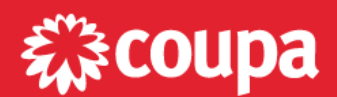

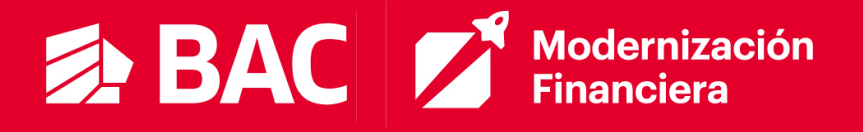

## **PORTAL DE PROVEEDORES (Coupa Supplier Portal)**

**Coupa Supplier Portal – CSP** 

El Portal de Proveedores de Coupa es donde el proveedor puede gestionar sus órdenes de compra, crear y monitorear sus facturas y notas créditos, entre otros. Es una herramienta gratuita para que los proveedores interactúen y colaboren fácilmente con **BAC**. Interactuar en el Portal no tiene costo y es una oportunidad para que otras compañías, clientes de Coupa, los puedan encontrar.

Estas las acciones que estarán habilitadas en el portal de proveedores:

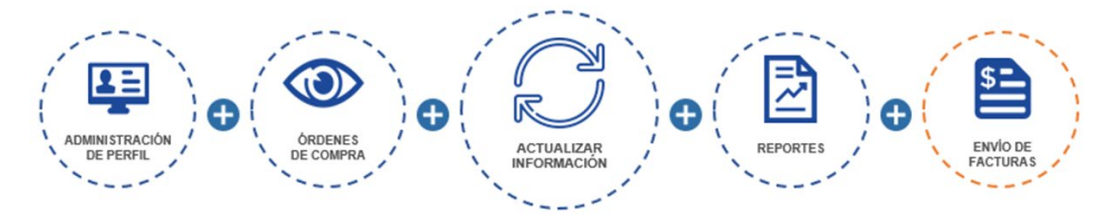

## **REGISTRO EN EL COUPA SUPPLIER PORTAL (CSP)**

1. Recibirá un correo proveniente de Coupa Supplier Portal, indicándole que BAC lo ha invitado a inscribirse al Coupa Supplier Portal:

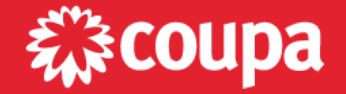

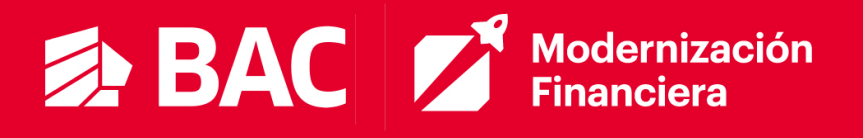

| Action Required - BAC Test Registration Instructions                                                                                                    | Recibidos ×                           |   |
|----------------------------------------------------------------------------------------------------|---------------------------------------|---|
| Coupa Supplier Portal <do_not_reply@supplier-test.coupahost.com><br/>para</do_not_reply@supplier-test.coupahost.com>                                           | 1:58 p.m. (hace 10 minutos)           | ☆ |
| BAC Action Required - BAC Test Registration Instruction                                                                                                    | าร                                    |   |
|                                                                                                    | Powered by <b>Coupa</b>               |   |
| Hola proveedor:                                                                                                    |                                       |   |
| Gestionamos todos los gastos comerciales de forma electrónica para asegurarnos de que le pa<br>documentos.                                                     | aguen a tiempo y evitar la pérdida de |   |
| Con el fin de garantizar hacer negocios con nosotros, tiene 48 horas para registrar su cuenta.<br>supplier@coupa.com si no puede registrarse por algún motivo! | Póngase en contacto con nosotros er   | 1 |
| Jenny Vargas<br>BAC Test                                                                                                    |                                       |   |
| Join Coupa Supplier Portal Forward Invitation                                                                                                    |                                       |   |

2. Usando el botón **Unirse al Coupa Supplier Portal** será dirigido al Portal de Proveedores de Coupa para comenzar su registro.

3. Usando el botón **Reenviar invitación** podrá redirigir esta invitación a alguien más de su organización, ingresando su correo.

4. Una vez de clic en la opción "**Unirse al Coupa Supplier Portal**" deberá completar su registro en el portal. Para ello tendrá que configurar la contraseña y aceptar las políticas de privacidad y términos de uso de Coupa.

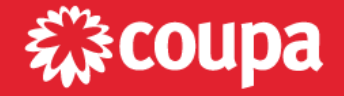

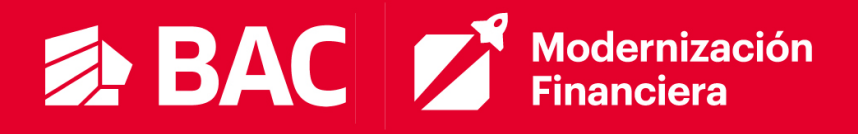

#### Crear una cuenta

BAC Test está utilizando Coupa para realizar transacciones electrónicas y comunicarse con usted. Lo guiaremos a través de una configuración rápida y fácil para su cuenta con BAC Test para que esté listo para hacer negocios juntos.

| NETWORK COMMUNICATIO                                                              | DNS S.A. (NETCOM                                                                                                    |
|-----------------------------------------------------------------------------------|----------------------------------------------------------------------------------------------------|
| Nombre jurídico de su empreso                                                     | a (o nombre jurídico personal si es un individuo)                                                                                             |
| Correo electrónico                                                                |                                                                                                    |
| In the second second second                                                       |                                                                                                    |
| Nombro                                                                            | * Apollido                                                                                                    |
| locó                                                                              | Miguez                                                                                                    |
| 1026                                                                              | Miguez                                                                                                    |
| Contraseña                                                                        | * Confirmar contraseña                                                                                                    |
|                                                                                   | Ø 0                                                                                                    |
| * País/Región                                                                     | * Registro tributario                                                                                                    |
| • País/Región                                                                     | • Registro tributario (i)                                                                                                    |
| • País/Región<br>Costa Rica                                                       | <ul> <li>Registro tributario (i)</li> <li>980987666</li> </ul>                                                                                |
| • País/Región<br>Costa Rica<br>] No tengo una identifica                          | • Registro tributario (i)<br>980987666<br>ción tributaria                                                                                     |
| • País/Región<br>Costa Rica<br>] No tengo una identifica                          | Registro tributario (i)     980987666  ción tributaria                                                                                        |
| • País/Región<br>Costa Rica<br>⊃ No tengo una identifica                          | • Registro tributario (i)<br>980987666<br>ación tributaria                                                                                    |
| País/Región Costa Rica No tengo una identifica Copto los acuerdos de              | Registro tributario (i)     980987666      ción tributaria  Política de privacidad y de Términos de                                           |
| País/Región Costa Rica No tengo una identifica Costa Rica                         | Registro tributario (i)     980987666  ción tributaria  Política de privacidad y de Términos de                                               |
| País/Región Costa Rica No tengo una identifica Costa Rica Costa Rica              | Registro tributario (i)     980987666  ación tributaria  Política de privacidad y de Términos de                                              |
| País/Región Costa Rica No tengo una identifica Recepto los acuerdos de uso        | Registro tributario (i)     980987666  ación tributaria  Política de privacidad y de Términos de                                              |
| • País/Región<br>Costa Rica<br>D No tengo una identifica<br>Cepto los acuerdos de | Registro tributario (i)     980987666  ación tributaria  Política de privacidad y de Términos de Crear una cuenta                             |
|                                                                                   | Registro tributario (i)     980987666  ación tributaria  Política de privacidad y de Términos de  Crear una cuenta una cuenta? INICIAR SESIÓN |

Después de esto haga clic en Crear una cuenta.

5. Ingrese el código enviado a su correo electrónico:

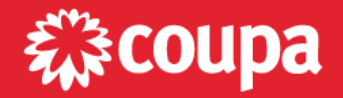

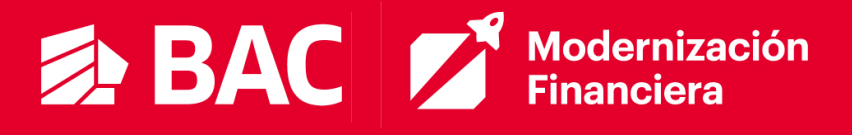

| 蒙coupa                                                                                                    |
|----------------------------------------------------------------------------------------------------|
| Su código de verificación de Coupa                                                                                                    |
| A continuación encontrará el código de verificación seguro que solicitó. Introduzca el código<br>de 6 dígitos en Coupa para verificar que es usted. |
| 614605                                                                                                    |
| Si no ha solicitado este código, póngase en contacto con nosotros en supplier@coupa.com.                                                            |
|                                                                                                    |
| Hemos enviado un código de verificación único a                                                                                                    |
|                                                                                                    |
| ¿No recibió el código de verificación? Solicitar un código nuevo                                                                                    |
| Siquiente                                                                                                    |

 Como siguiente paso podrá gestionar el siguiente formulario con información de contacto y otros datos de la empresa, si quiere actualizar el <u>perfil público de su</u> <u>empresa</u>. Después seleccione **Siguiente**.

| <br>* Nombre                                |               | • Apellido |           |  |
|---------------------------------------------|---------------|------------|-----------|--|
| José                                        |               | Miguez     |           |  |
| Teléfono del trabajo                        |               |            |           |  |
| ~                                           |               |            |           |  |
| País/Región                                 | Área/Ciudad   | Local      | Extensión |  |
| <ul> <li>Sitio web de la empreso</li> </ul> | 1             |            |           |  |
| No tengo un sitio web                       |               |            |           |  |
| • País/región de la direcc                  | ión principal |            |           |  |
|                                             |               |            | ~         |  |
|                                             |               |            |           |  |
|                                             |               |            |           |  |

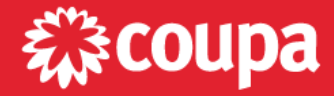

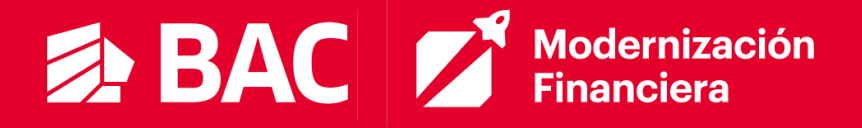

Tenga presente que puede completar esta y las siguientes secciones o puede omitir estos pasos y completar los datos más adelante. Para ello puede hacer clic en el botón "**Omitir por ahora**" o cerrar la ventana haciendo clic en la "**X**":

| Primary             |                     |                           | • |  |
|---------------------|---------------------|---------------------------|---|--|
| * País/Región       |                     |                           |   |  |
| Costa Rica          |                     |                           | ~ |  |
| * Línea de direcció | n 1                 |                           |   |  |
| Del Bac San José e  | de la Rotonda La I  | В                         | • |  |
| * Ciudad            | Estado              | * Código postal           |   |  |
| • País/Región       |                     | • Registro tributario (i) |   |  |
|                     | ~                   | *****                     |   |  |
| No tengo una ide    | entificación tribut | aria                      |   |  |

Favor revisar la sección <u>Perfil Público en Coupa</u> para mayor detalle sobre el propósito y uso para la información que se le está solicitando en estas pantallas.

7. Vaya a la pestaña Perfil para completar o actualizar las informaciones a partir del botón "**Editar Perfil**":

| 🕋 coupa supplier portal                                                                           |                                                      |                                                            |                                                  | es 32 Ayuda -       |
|---------------------------------------------------------------------------------------------------|------------------------------------------------------|------------------------------------------------------------|--------------------------------------------------|---------------------|
| A Facturas Órdenes Perfil                                                                         | Pagos Configuración Hojas de servicio/horas          | ASN Incorporad                                             | ción Previsiones Má                              | IS                  |
| Su perfil Solicitudes de información                                                              | Evaluación del desempeño                             |                                                            |                                                  |                     |
| Perfil de la empresa                                                                              | : Complete su perfil para que los compradores de Cou | pa que buscan artículos c                                  | de su categoría lo descubran.                    |                     |
| Asuntos medioambientales,<br>sociales, de gobernanza y<br>de diversidad<br>Riesgos y cumplimiento | NETWORK<br>COMMUNICATIONS S<br>(NETCOM               | .A.<br>•<br>·<br>·<br>·<br>·<br>·<br>·<br>·<br>·<br>·<br>· | lel perfil<br>12%<br>actualización 14 días atrás | Editar perfil       |
| Rendimiento financiero                                                                            | Vista pre                                            | avia del perfil I Copiar L                                 | JRL del perfil 🕕 🎝 Descarg                       | jar perfil como PDF |

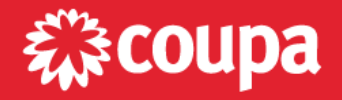

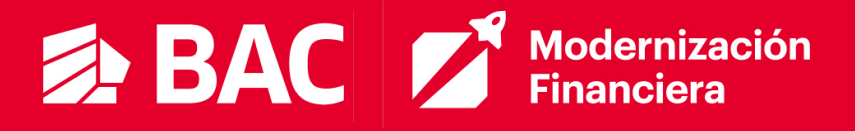

#### Perfil Público en Coupa

Como parte de la red de proveedores de Coupa, al registrarse al portal, la plataforma le pide una serie de datos para construir lo que es el perfil de su empresa. Esta información es de uso público para los clientes de Coupa y a través de esta información, Coupa puede sugerir a su empresa como un potencial proveedor según lo que estén buscando los clientes. Por ejemplo, en base a los bienes o servicios que usted ofrece y/o las zonas en las que opera. Es su decisión si quiere completar algunos de estos datos, entendiendo que es para uso de Coupa y no una solicitud o requerimiento de BAC.

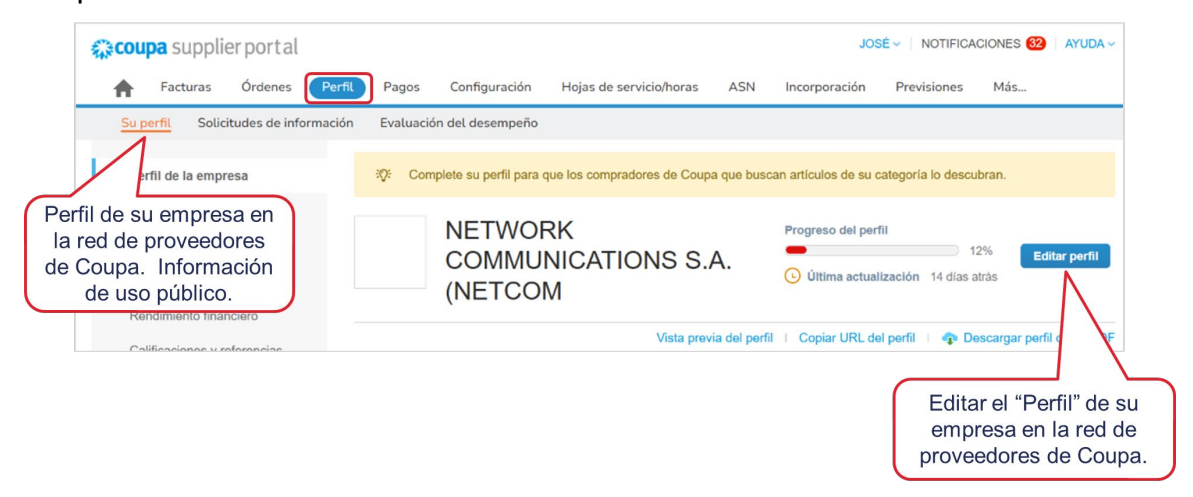

## AUTENTICACIÓN MULTIFACTOR

Para proteger aún más su información, Coupa le permite habilitar una segunda verificación de seguridad conocida como Autenticación Doble Factor (2FA). Este método de seguridad es muy común en aplicaciones bancarias y otros tipos de aplicaciones, incluyendo el correo y consiste en el uso de una contraseña y adicionalmente de un código o token. Para ello, usted requerirá de una aplicación la cual va a configurar para conectarla con su cuenta en el Portal y que esta le genere dicho código. Existe una larga lista de aplicaciones disponibles para este propósito. Cuando el Portal le pida la verificación de su autenticidad para darle

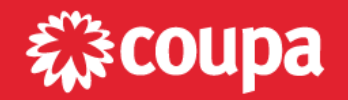

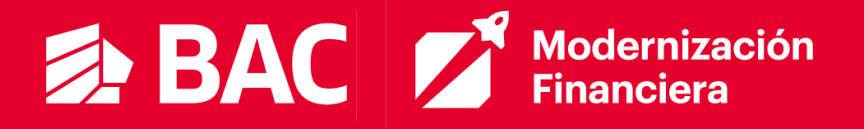

acceso, usted tendrá que ingresar el código que en ese momento este vigente en su aplicación.

El proceso a continuación únicamente puede ser realizado por usuarios con permiso de **<u>administrador</u>** del proveedor/contacto principal:

| <b>coupa</b> supplier portal         |                                                                     | JOSÉ - NOTIFICACIONES 32 AYUDA -                            |
|--------------------------------------|---------------------------------------------------------------------|-------------------------------------------------------------|
| <b>Facturas</b> Órdenes Perfil       | Pagos Configuración Hojas de servicio/horas ASN                     | Configuración de cuenta<br>Preterencias de notificación Más |
| Su perfil Solicitudes de información | Evaluación del desempeño                                            | Cerrar sesión                                               |
| Perfil de la empresa                 | 3Q: Complete su perfil para que los compradores de Coupa que buscar | n artículos de su categoría lo descubran.                   |

1. Coloque el puntero del cursor (mouse) sobre su nombre, en la esquina superior derecha, y haga clic en *"Configuración de cuenta"* 

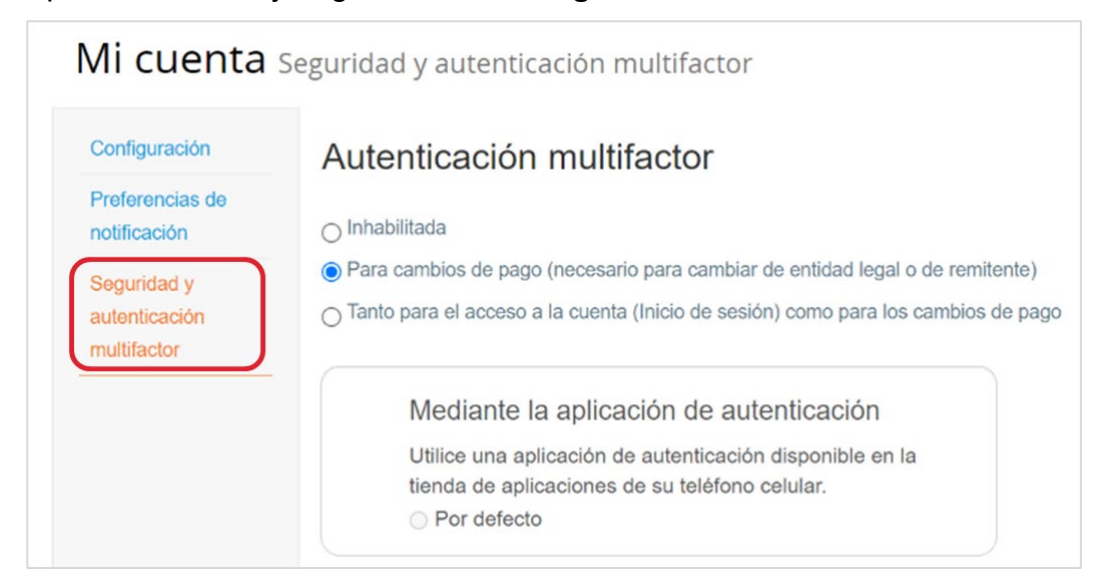

2. En el menú a la izquierda, haga clic en "Seguridad y autenticación multifactor"

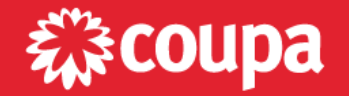

# BAC Modernización Financiera

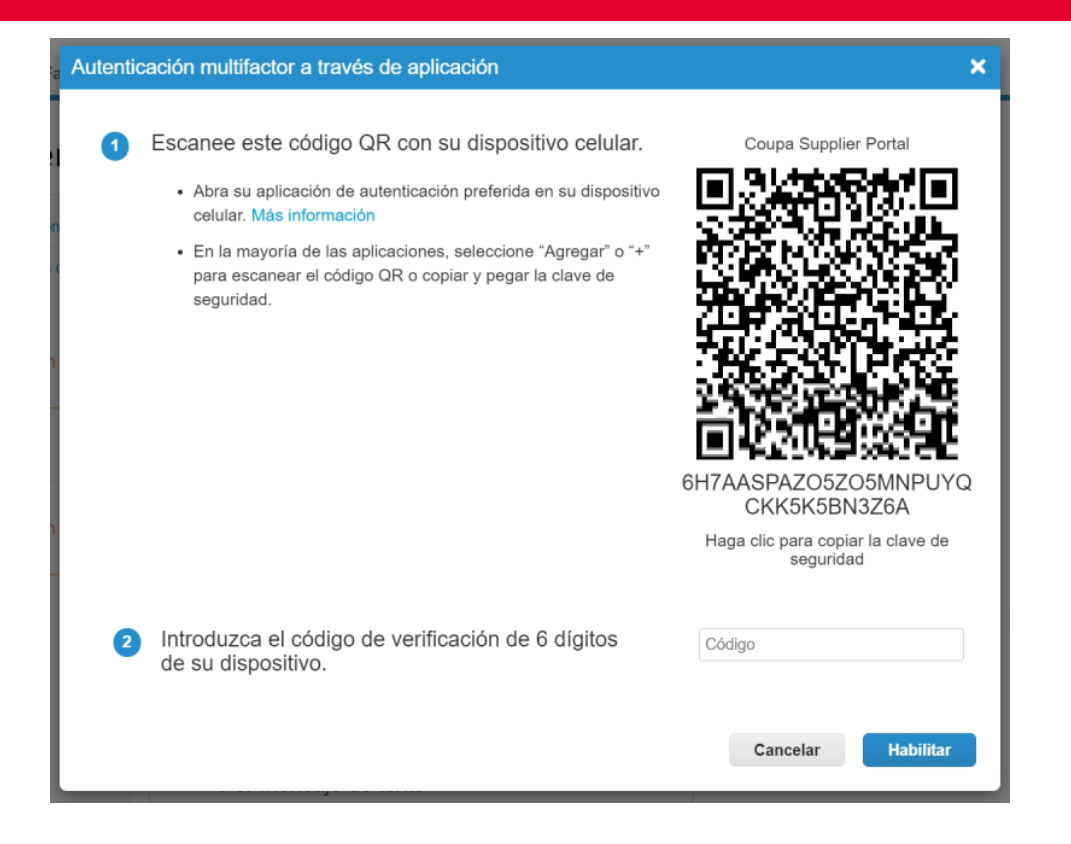

- 3. Descargue la aplicación de autenticación de su preferencia.
  - a. En su <u>dispositivo móvil</u>
    - Puede descargar una aplicación de autenticación como Google Authenticator o Microsoft Authenticator, en el AppStore o Google Play de su equipo.
    - ii. Ingrese a la aplicación, regístrese (si hace falta) y autorice el uso de su cámara
    - iii. Con el móvil y desde la aplicación, apunte a la pantalla con el código QR. Esto completara el registro de su acceso al CSP en dicha aplicación de autenticación.
    - iv. Coloque el código de 6 dígitos, que encontrará en la aplicación que acaba de descargar, en la pantalla de su navegador de internet (Paso 2 en la pantalla).
  - b. En su <u>computador</u> (aplicación de escritorio)
    - i. Puede descargar una aplicación de autenticación para escritorio (computador), como <u>2Fast</u>.

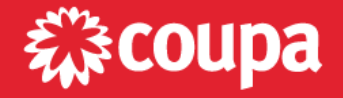

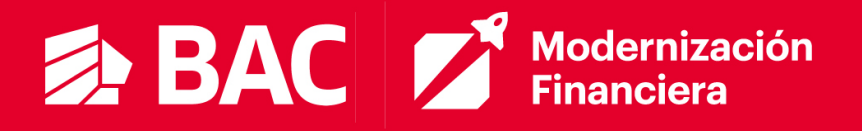

- ii. Ingrese a la aplicación y regístrese si hace falta.
- iii. Ingrese el código que tiene en pantalla (del CSP), el cual encontrará justo debajo del código QR. Esto completara el registro de su acceso al CSP en dicha aplicación de autenticación.
- iv. Coloque el código de 6 dígitos, que encontrará en la aplicación que acaba de descargar, en la pantalla de su navegador de internet (Paso 2 en la pantalla).

| <u>چ</u> 2 | fast - two fac | tor authenticator |        |      |    |   |    | - | × |
|------------|----------------|-------------------|--------|------|----|---|----|---|---|
| ≡          | Αςςοι          | unts   +          |        | Sear | ch | Q | 70 | ð | 3 |
| 0          | СТ             | CSP               |        |      |    |   |    |   |   |
| L          |                | 012602            | 0 (19) |      |    |   |    |   |   |

- c. Desde su navegador de internet (Chrome, Edge, Safari, etc.)
  - i. Descargar/añadir una extensión de autenticación para navegador de internet:
    - 1. Google Chrome Google Authenticator o Authenticator
    - 2. Mozilla Firefox <u>Authenticator</u>
    - 3. Microsoft Edge <u>2FA</u>
  - ii. Ingrese a la extensión y regístrese si hace falta.
  - iii. Lea el código QR desde la extensión o copie/pegue el código que tiene en pantalla (del CSP), el cual encontrará justo debajo del código QR. Esto completara el registro de su acceso al CSP en dicha aplicación de autenticación.
  - iv. Coloque el código de 6 dígitos, que encontrará en la aplicación que acaba de descargar, en la pantalla de su navegador de internet (Paso 2 en la pantalla).

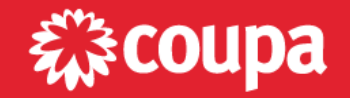

## BAC Modernización Financiera

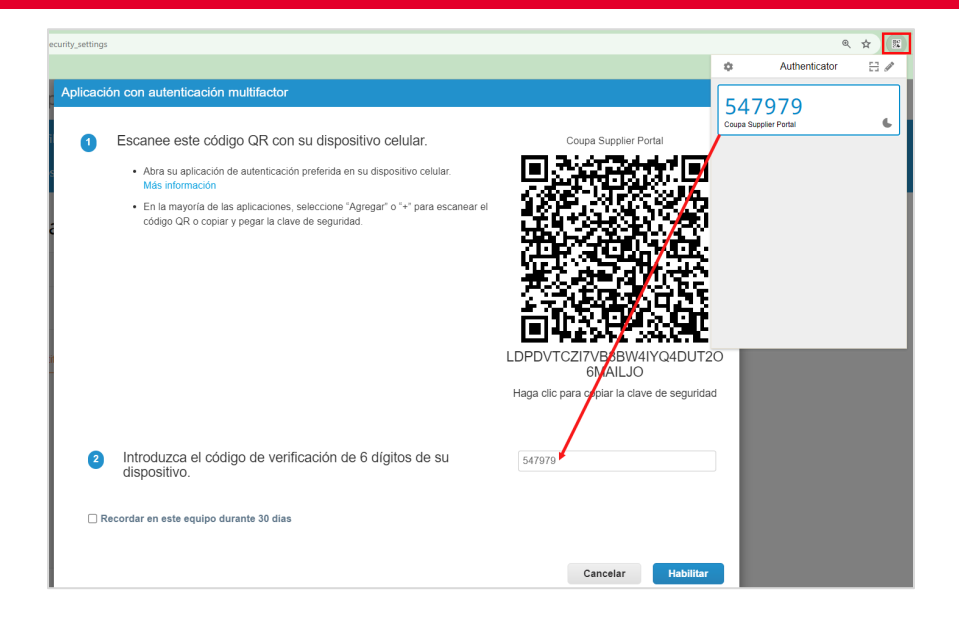

 Al hacer clic en "Habilitar", Coupa generará códigos de respaldo para restaurar el acceso en caso de perder el móvil como dispositivo de acceso. La recomendación es descargarlos y dejarlos en un lugar de fácil acceso, pero seguro.

| Guarde sus códigos                                                                                                    | de respaldo 🛛 🗙             |  |  |  |  |  |  |  |
|----------------------------------------------------------------------------------------------------|-----------------------------|--|--|--|--|--|--|--|
| Estos códigos se generaron el July 10, 2024.                                                                                                    |                             |  |  |  |  |  |  |  |
| Los códigos de recuperación de emergencia son la <b>única</b><br>manera de entrar si deja de tener acceso a su dispositivo o<br>aplicación de autenticación. |                             |  |  |  |  |  |  |  |
| Solo puede usar cada cóo                                                                                                    | go de recuperación una vez. |  |  |  |  |  |  |  |
| Guarde estos en algún lugar seguro pero accesible.                                                                                                    |                             |  |  |  |  |  |  |  |
| 4A00ZQ                                                                                                    | lcLhFg                      |  |  |  |  |  |  |  |
| FXc-aA                                                                                                    | VcfS8w                      |  |  |  |  |  |  |  |
| Ao7IHg eZFELA                                                                                                    |                             |  |  |  |  |  |  |  |
|                                                                                                    |                             |  |  |  |  |  |  |  |
|                                                                                                    |                             |  |  |  |  |  |  |  |
| Copiar                                                                                                    | Descargar Imprimir          |  |  |  |  |  |  |  |

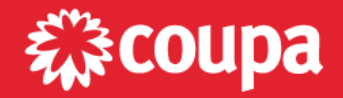

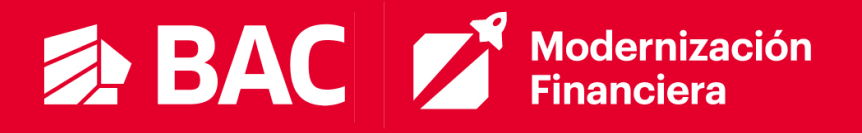

5. Al finalizar la configuración de la autenticación multifactor, se abrirá la pantalla de configuración en la cual se puede elegir para que casos activar la autenticación (Cambios de pago o inicio de sesión), si se desea cambiar la aplicación de autenticación, si se desea habilitar autenticación por SMS (con tarifas adicionales por SMS) o si desea mostrar o generar de nuevo los códigos de recuperación.

| Configuración                            | Autenticación multifactor                                                                                             |
|------------------------------------------|----------------------------------------------------------------------------------------------------|
| Preferencias de<br>notificación          | Para cambios de pago (necesario para cambiar de entidad legal o de remitente)                                         |
| Seguridad y<br>autenticación multifactor | O Tanto para el acceso a la cuenta (Inicio de sesión) como para los cambios de pago                                   |
|                                          | Mediante la aplicación de autenticación                                                                               |
|                                          | Utilice una aplicación de autenticación disponible en la tienda de aplicaciones de su teléfono celular<br>Por defecto |
|                                          | Por mensaje de texto                                                                                                  |
|                                          | Utilice un código enviado por mensaje de texto a su número de teléfono.<br>Por defecto                                |

## **INVITACIÓN A USUARIOS**

Podrá invitar otros usuarios de su compañía a hacer parte también del portal, ya sea reenviando la invitación inicial con la opción "Reenviar esta invitación" (refiérase a la sección <u>Registro en el CSP</u>) o desde el menú de configuración.

- 1. Seleccione **Configuración** en la parte superior de la página.
- 2. Haga clic en el botón Invitar Usuario en la parte izquierda.

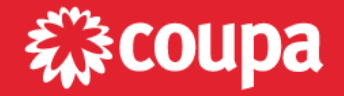

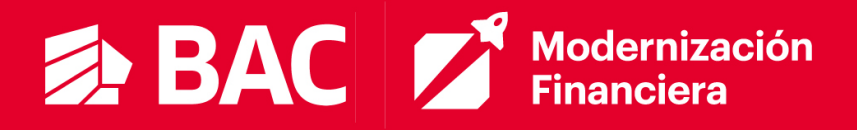

| <b>coupa</b> supplie          | rportal          |               |                        |                         |                                            | JOSÉ - NOTIFICACIONES | 32 AYUDA |
|-------------------------------|------------------|---------------|------------------------|-------------------------|--------------------------------------------|-----------------------|----------|
| <b>F</b> acturas              | Órdenes P        | Perfil Pagos  | Configuración          | lojas de servicio/horas | ASN Incorpora                              | ción Previsiones Más  |          |
| Administrador                 | Configuración de | el cliente So | licitudes de conexión  |                         |                                            |                       |          |
| Administrad                   | or Usuarios      | S             |                        |                         |                                            |                       |          |
| Usuarios                      | 2 Invita         | r usuario     |                        |                         | View To                                    | do 🗸 Buscar           | ,<br>,   |
| Solicitudes de<br>combinación | Nomb             | re de usuario | Correo electrónico     | Estado                  | Permisos                                   | Acceso a clientes     | Accione  |
| Sugerencias de<br>combinación | José N           | liguez        | suppliertestve+BACNC@g | mall.com Activo         | Administrador<br>Asn<br>Cambios de órdenes | BAC Test              | Editar   |
| Solicitudes para unirse       |                  |               |                        |                         | Catálogos<br>Confirmación de la línea      | de                    |          |
| Configuración de la           |                  |               |                        |                         | pedido<br>Desempeño empresarial            |                       |          |
| entidad juridica              |                  |               |                        |                         | Facturas<br>Hojas de servicio/horas        |                       |          |
| Representantes fiscales       |                  |               |                        |                         | Incorporación                              |                       |          |

Luego de completar los datos de contacto de la persona que va a invitar al portal, podrá asignar los permisos que tendrá el usuario, para visualizar las distintas pestañas y los datos correspondientes, y enviar la invitación. Desde este menú los administradores podrán asignar visibilidad y acceso a la información y al cliente(s) al que el usuario tendrá acceso.

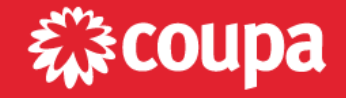

# BAC Modernización Financiera

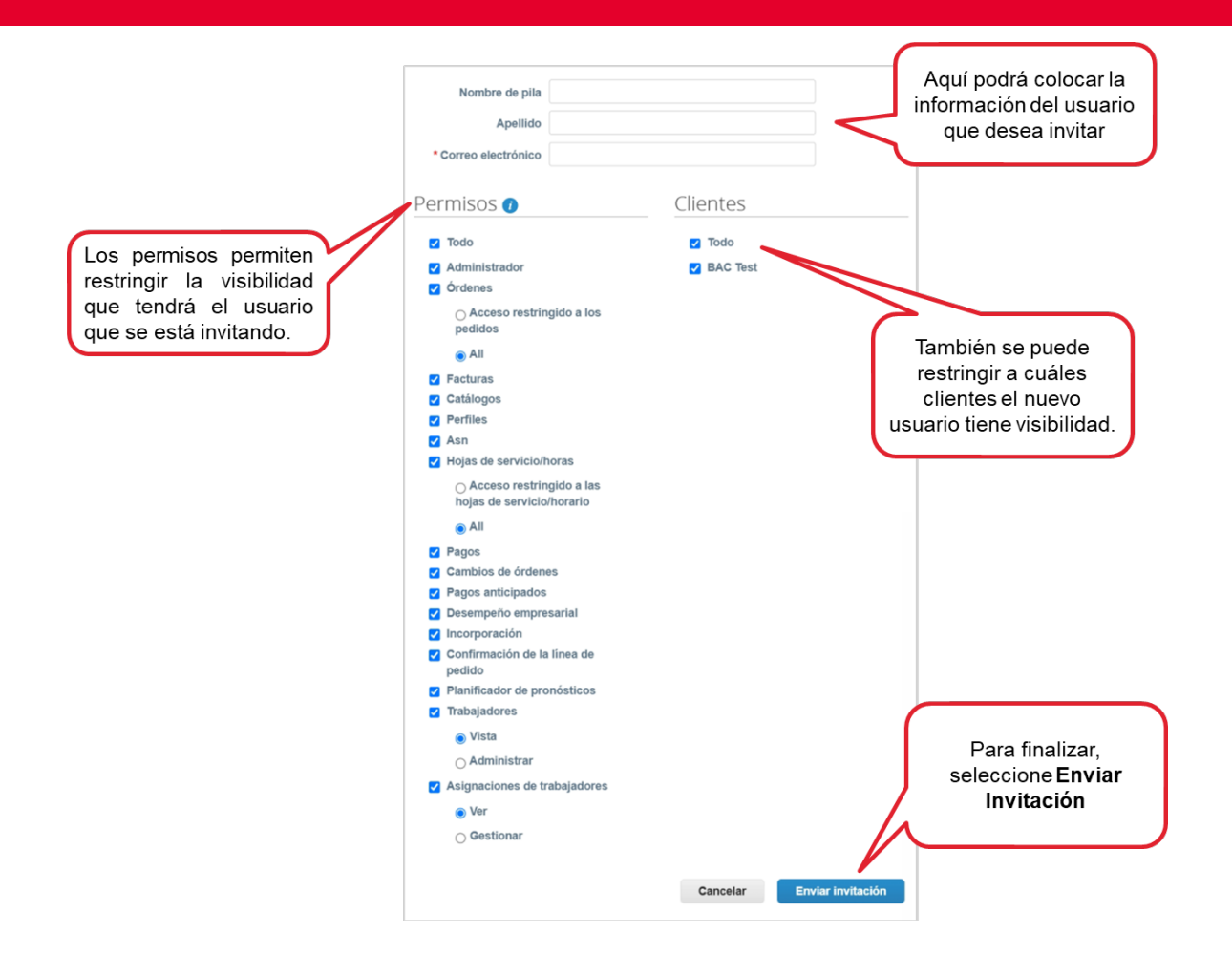

Al recibir la invitación, el usuario deberá aceptar los T&C para **Unirse a Coupa**. Así como verificar su correo electrónico mediante el código generado automáticamente. Una vez cumpla con estos pasos, no se le pedirá ingresar datos propios del perfil de la empresa. Sin embargo, si el usuario tiene acceso al Perfil, lo podrá actualizar en cualquier momento.

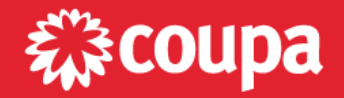

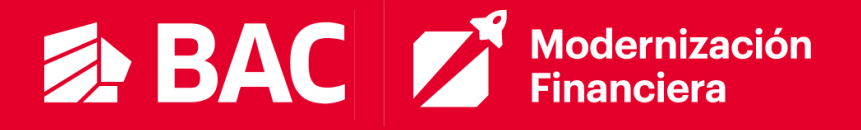

## AGREGAR ENTIDAD JURÍDICA

Para que pueda **crear facturas** en el CSP es necesario que agregue su "entidad jurídica". <u>Entidad jurídica</u> es un término genérico utilizado por Coupa y básicamente es para que se registre la dirección desde donde estará facturando. Esto es independiente de si se trata de una empresa o persona natural. Como verá a continuación, el portal de pedirá los datos de las direcciones y a que cliente(s) aplican. De este modo se podrá asignar la dirección automáticamente a las facturas que usted vaya a registrar en el futuro. Esta configuración solo puede ser realizada por el usuario <u>administrador</u> del proveedor/contacto principal:

| coupa supplier po             | ortal                    | 1                  |                            |                       | JOS                             | NOTIFICA    | CIONES 32 AYUDA         |
|-------------------------------|--------------------------|--------------------|----------------------------|-----------------------|---------------------------------|-------------|-------------------------|
| 🕈 Facturas Óro                | denes Perfil Pagos       | Configuraci        | ón Hojas de se             | ervicio/horas ASN     | Incorporación                   | Previsiones | Catálogos Más           |
| Administrador Confi           | iguración del cliente So | olicitudes de cone | exión                      |                       |                                 |             |                         |
| \dministrador                 | Configuración de la      | entidad juríd      | ica                        |                       |                                 | 3 Ag        | gregar entidad jurídica |
| Usuarios                      | Entidad juridica         |                    |                            |                       |                                 |             |                         |
| Solicitudes de<br>combinación | Mi Proveedor             |                    |                            |                       |                                 |             | Acciones -              |
| Sugerencias de                | Origen de la factura     | Cuentas de em      | vio de remito              | Ubicaciones           | Identificaciones<br>tributarias | Clientes    |                         |
| combinación                   | Plaza Grecia, Local      | Dirección          | 1 cliente                  | Plaza Grecia, Local   |                                 | BAC Test    |                         |
| Solicitudes para unirse       | 12<br>El Ingenio         | Dirección de       | Plaza Grecia,              | 12<br>El Incenio      |                                 |             |                         |
| Configuración de la           | Provincia de Alajuela    | Remito             | Local 12                   | Provincia de Alajuela |                                 |             |                         |
| entidad jurídica              | 20301<br>Costa Rico      |                    | El Ingenio<br>Provincia de | 20301<br>Conta Rico   |                                 |             |                         |
| Representantes fiscales       | Custa RiCa               |                    | Alajuela<br>20301          | CUSIA RIUA            |                                 |             |                         |
| Dirección de Remito           |                          |                    | Costa Rica<br>Activo       |                       |                                 |             |                         |
| Información de CaaS           |                          |                    |                            |                       |                                 |             |                         |

- 1. Seleccione **Configuración** en la parte superior de la página.
- 2. Seleccione **Configuración de la entidad jurídica** en el menú del lado izquierdo.
- 3. Haga clic en el botón Agregar entidad jurídica en la parte derecha.

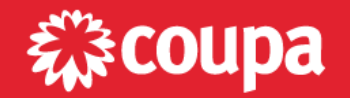

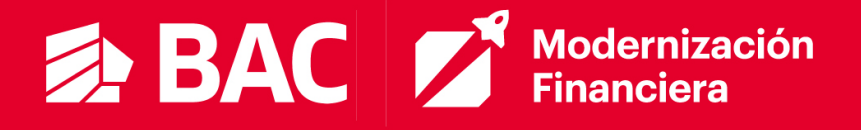

Debe completar la información solicitada:

| sfacer los requisitos de<br>los clientes actuales y futuros,                                                                   |
|----------------------------------------------------------------------------------------------------|
|                                                                                                    |
| Este es el nombre oficial de su<br>negocio registrado ante el<br>gobierno local y el país/la<br>región en el que se encuentra. |
|                                                                                                    |

Al seleccionar el país desde donde opera y desde donde estará facturando, puede que el portal le pida completar datos adicionales en esta pantalla.

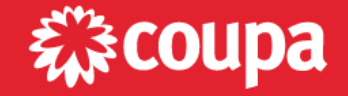

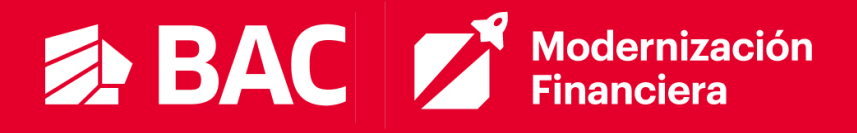

| ; Qué clientes de                             | sea que vean esto?                                                                                                    |                                    |
|-----------------------------------------------|----------------------------------------------------------------------------------------------------|------------------------------------|
| - Ted                                         |                                                                                                    |                                    |
| BAC                                           | Test 💼                                                                                                    |                                    |
|                                               |                                                                                                    |                                    |
| ¿Desde que direo                              | ción es el origen de la factura?                                                                                                    |                                    |
| * Línea de dirección 1                        | 0                                                                                                    |                                    |
| * Ciudad                                      |                                                                                                    | REQUERIDO PARA                     |
| Estado                                        | Seleccione una opción 💌                                                                                                    | Ingrese la dirección registrada de |
| Código postal                                 |                                                                                                    | su entidad jurídica. Esta es la    |
| País/Región                                   | Panamá                                                                                                    | misma ubicación donde recibe       |
|                                               | 🗹 Utilizar esta dirección para Dirección de Remito. 🕖                                                                                                    |                                    |
|                                               | 🗹 Utilizar esta dirección para Enviar desde 🥖                                                                                                    |                                    |
|                                               |                                                                                                    |                                    |
|                                               |                                                                                                    |                                    |
| ¿Cuál es su ld de                             | impuesto? 🕖                                                                                                    |                                    |
| ¿Cuál es su ld de<br>País/Región              | Panamá v x                                                                                                    |                                    |
| ¿Cuál es su ld de<br>País/Región<br>ID de IVA | Panamá v ×                                                                                                    |                                    |
| ¿Cuál es su ld de<br>País/Región<br>ID de IVA |                                                                                                    | scal                               |
| ¿Cuál es su ld de<br>Pais/Región<br>ID de IVA | Panamá  Panamá  Agregar Id. de impuesto adicional                                                                                                    | ocal                               |
| ¿Cuál es su ld de<br>País/Región<br>ID de IVA | e impuesto? Panamá  Panamá  Seconda Seconda S | ocal                               |

Debe completar los datos de la dirección de **Origen de la factura**. Note que por defecto están seleccionadas las casillas para que esta misma dirección sea utilizada como **Dirección de Remito** y dirección desde donde se **Envia** la factura. En caso de que sean direcciones distintas, debe desmarcar la casilla y en las próximas pantallas podrá indicar la dirección correspondiente. Recuerde que <u>ID de IVA</u> es un término generico que utiliza Coupa, igual que Registro Tributario. Ambos hacen referencia al identificador único asignado a su empresa, al ser registrada en el país, con fines fiscales y tributarios. En cada país este identificador tiene un nombre distinto, en el caso de Guatemala sería el NIT.

Haga clic en "Guardar y continuar":

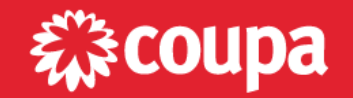

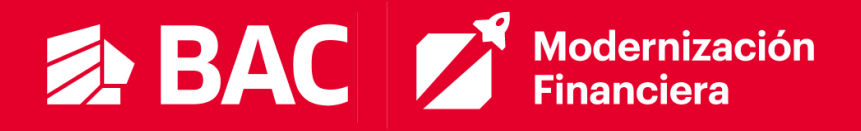

|                            | ¿Dónde desea recibir el pago? |
|----------------------------|-------------------------------|
|                            | 1234                          |
| * Tipo de pago Dirección   | ~ ^ ^                         |
| ¿Cuál es su Dirección de F | Remito?                       |
| Línea de dirección 1       | Plaza Grecia, Local 12        |
| Ciudad                     | El Ingenio                    |
| Estado                     | Provincia de Alajuela         |
| Código postal              | 20301                         |
| País/Región                | Costa Rica                    |
|                            | Y                             |
|                            | Cancelar Guardar y continuar  |

Luego haga clic en "Siguiente":

|                                                                              | 1 2 3 4                                                                                      |                                                          |                   |             |
|------------------------------------------------------------------------------|----------------------------------------------------------------------------------------------|----------------------------------------------------------|-------------------|-------------|
| Las ubicaciones de Dirección de Rem<br>clic en Agregar Dirección de Remito p | ito les permiten a sus clientes saber adónde<br>ara agregar más ubicaciones; de lo contrario | e enviar el pago de sus fa<br>o, haga clic en Siguiente. | Agregar Dirección | n de Remito |
| Cuenta de envío de remito                                                    | Dirección de Remito                                                                          | Estado                                                   |                   |             |
| Dirección                                                                    | Plaza Grecia, Local 12<br>El Ingenio<br>Provincia de Alajuela<br>20301<br>Costa Rica         | Activo                                                   |                   | Administra  |

Haga clic en "Listo":

|                                                                                      | ¿Desde dónde envía sus produ                                                        | ictos?                                   |
|--------------------------------------------------------------------------------------|-------------------------------------------------------------------------------------|------------------------------------------|
| Para muchos países/regiones, es obli<br>donde está registrada su entidad juríc       | 1 2 3 4<br>gatorio incluir detalles de envío diferentes en la factura si s<br>lica. | on diferentes al pa Agregar Enviar desde |
| Titulo                                                                               | Estado                                                                              |                                          |
| Plaza Grecia, Local 12<br>El Ingenio<br>Provincia de Alajuela<br>20301<br>Costa Rica | Activo                                                                              | Administrar                              |
|                                                                                      |                                                                                     | Desactivar entidad jurídica              |

Una vez se haya completa toda la información solicitada Coupa mostrará que la entidad Jurídica fue añadida con éxito:

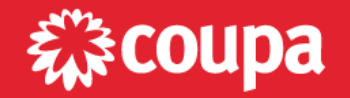

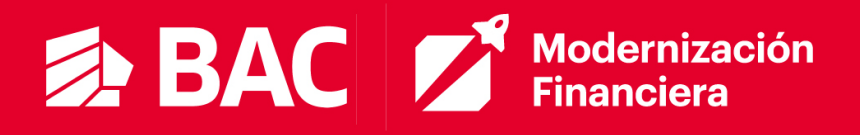

|                                                                                            | 1 2 5 4                                                                                                    |
|--------------------------------------------------------------------------------------------|----------------------------------------------------------------------------------------------------|
|                                                                                            |                                                                                                    |
|                                                                                            |                                                                                                    |
|                                                                                            | ¡Felicitaciones!                                                                                                    |
| Es                                                                                         | sta entidad jurídica ahora se puede usar en nuevas facturas.                                                                                                    |
| Para obtener el pago - La r<br>en además de proporciona<br>• Haga clic en Ficha Perfil par | mayoría de los clientes requiere que les envíe esta información de pagos<br>arlo en la factura. •<br>ra ver si su cliente tiene un formulario que recopila información de pago. |

Es necesario tener al menos una Entidad Jurídica registrada en el portal, para poder registrar y enviar facturas. Sin embargo, si usted tiene varias entidades/empresas y factura desde distintas direcciones, puede registrar varias entidades. Luego para cada factura, usted deberá indicar que entidad/dirección aplica.

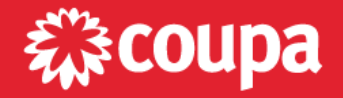

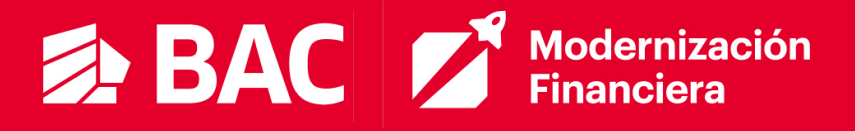

## PÁGINA DE INICIO

En la página de inicio del portal, usted encontrará un resumen de su actividad con BAC. Por ejemplo, podrá ver las últimas Órdenes de Compra recibidas, así como los últimos cambios de estado en sus facturas. Aquí también podrá ver cualquier anuncio importante compartido por BAC. Por ejemplo, información de un próximo corte en la recepción de facturas.

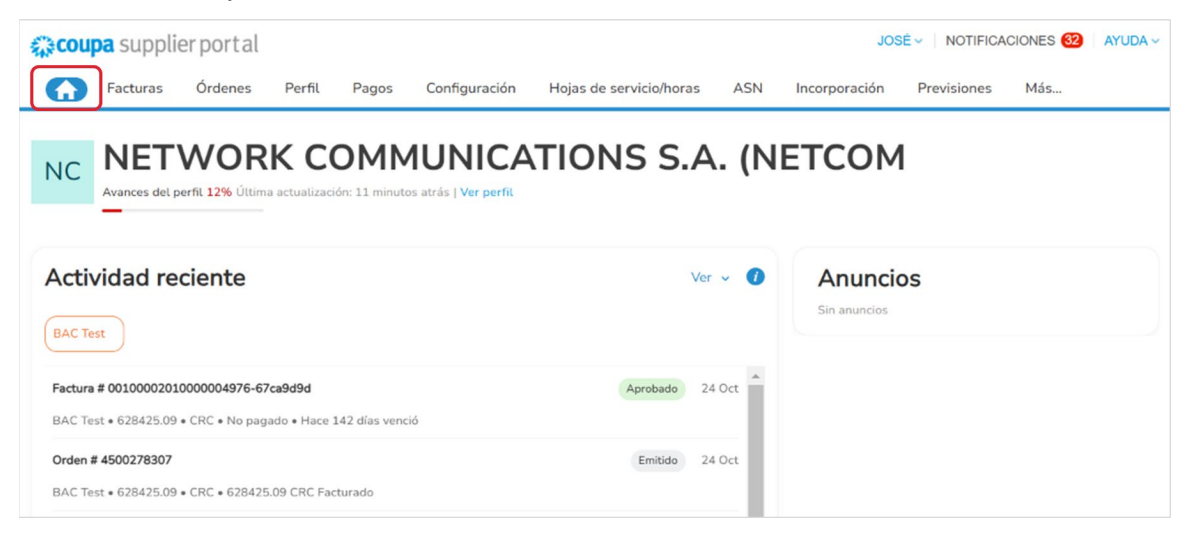

## NOTIFICACIONES

Podrá recibir notificaciones en su correo, así como directo en el portal. Una vez dentro del portal, mantenga el puntero sobre el enlace <u>Notificaciones</u> para ver las últimas notificaciones recibidas. Solo se mostrarán las tres notificaciones más recientes, para ver todas las notificaciones en detalle y administrarlas, haga clic en los enlaces **Notificaciones** o **Ver todas las notificaciones**:

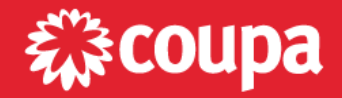

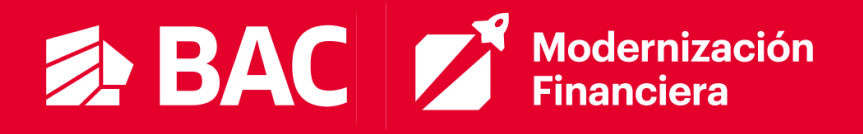

| Se<br>Con<br>des   | recibió un recordatorio de actualización<br>nplete su perfil para obtener los pagos y ser<br>cubierto más rápidamente | d⊗         |
|--------------------|----------------------------------------------------------------------------------------------------|------------|
| Fac<br>La f<br>628 | tura aprobada<br>actura 00100002010000004976-67ca9d9d para<br>,425.09© ha sido aprobada para pagar por BAC            | ⊗<br>Test. |
| Se<br>Nue          | recibió un nuevo comentario<br>evo comentario de BAC Test en 4500278307                                               | $\otimes$  |

Para configurar sus notificaciones seleccione Preferencias de notificación.

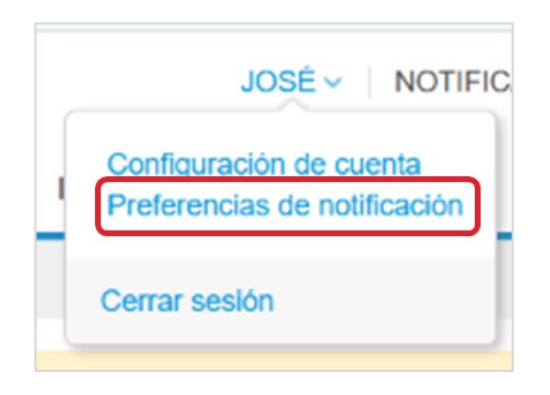

En la página **Mi Cuenta Preferencias de Notificación**, aparecerán todas las notificaciones que se pueden desactivar o activar como notificaciones sobre la Plataforma (en línea) y/o por correo electrónico.

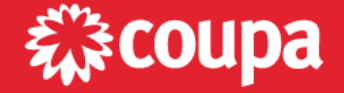

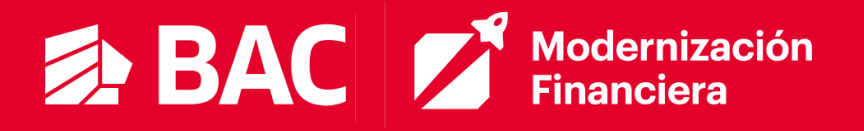

| Configuración                            | Comenzará a recibir notificaciones cuando sus  | s clientes las habiliten. |                         |               |
|------------------------------------------|------------------------------------------------|---------------------------|-------------------------|---------------|
| Preferencias de<br>notificación          | Correo supplier.testinstance+4@<br>electrónico | Móvil (SN                 | • +1                    | Verificar     |
| Seguridad y<br>Iutenticación multifactor |                                                |                           | Verifique el número par | a recibir SMS |
|                                          | Acceso a la cuenta                             |                           |                         |               |
|                                          | Solicitud para ingresar                        | 🕎 En línea                | Correo electrónico      | SMS           |
|                                          | Fusionar solicitud                             | 🔄 En línea                | Correo electrónico      | SMS           |
|                                          | Anuncios                                       |                           |                         |               |
|                                          | Nuevo anuncio del cliente                      | 😰 En línea                | Correo electrónico      | □ SMS         |
|                                          | Rendimiento empresarial                        |                           |                         |               |
|                                          | Se otorgó el rol de Rendimiento empresarial    | En línea                  | Correo electrónico      | SMS           |

Al terminar, seleccionar el botón Guardar en la parte de abajo de la página.

| Cancelar | Guardar |
|----------|---------|
|----------|---------|

## **GESTIÓN DE ÓRDENES DE COMPRAS**

En el menú principal, haga clic en la pestaña **Órdenes**. Aparecerá la página Órdenes con la tabla **Órdenes de compra**. En esta sección usted tendrá completa visibilidad sobre las órdenes de compra que su cliente le haya emitido.

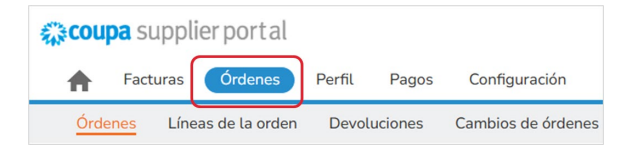

En esta pantalla encontrará un resumen de las Órdenes que ha recibido de BAC. En caso de que esté conectado con varios clientes, desde el portal, podrá seleccionar el cliente cuyas órdenes quiera revisar.

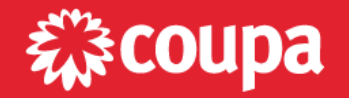

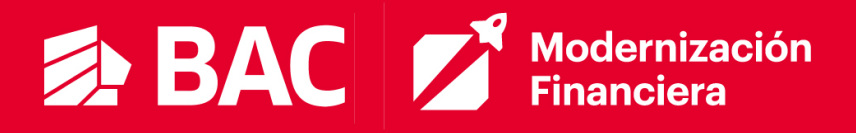

|                                      |                     |           |                     |                                                            |                            | En<br>"Selec<br>en<br>derect | la li<br>cionar<br>la e<br>na. | ista des<br>Cliente"<br>esquina | splega<br>ubica<br>supei |
|--------------------------------------|---------------------|-----------|---------------------|------------------------------------------------------------|----------------------------|------------------------------|--------------------------------|---------------------------------|--------------------------|
| coupa supplier porta                 | al                  |           |                     |                                                            |                            | JOSÉ ~ NOTI                  | FICACIONES                     | O AYU                           |                          |
| Facturas Órdene                      | s Perfil Ca         | onfigurad | tión Hojas d        | le servicio/horas ASN                                      | Incorporación Pre          | visiones Catá                | logos M                        | Más                             |                          |
| Órdenes Líneas de la or              | den Devolucior      | nes C     | Cambios de órde     | nes Cambios de líneas de                                   | órdenes Confirmad          | iones de órdenes             | Más                            |                                 |                          |
|                                      |                     |           |                     |                                                            |                            |                              |                                |                                 |                          |
|                                      |                     |           |                     |                                                            | Seleccionar cliente        | BAC Test                     |                                | •                               |                          |
| Órdenes de con                       | npra                |           |                     |                                                            |                            |                              |                                |                                 |                          |
|                                      |                     |           |                     |                                                            |                            |                              |                                |                                 |                          |
| nstrucciones del cliente             |                     |           |                     |                                                            |                            |                              |                                |                                 |                          |
| Example text - this is set on your C | Company Information | setup pag | e and will be displ | ayed for CSP and SAN suppliers                             | on the Purchase Order list | page}                        |                                |                                 |                          |
|                                      | Haga cli            | c en 📒    | Acción para         | a facturar desde una or                                    | den de compra              |                              |                                |                                 |                          |
| Exportar a 👻                         |                     |           |                     |                                                            | Ver Todo                   | <ul> <li>✓ Buscar</li> </ul> |                                | $\mathbf{\rho}$                 |                          |
| Número de la orden de compra         | Fecha de la orden   | Estado    | Reconocido en       | Artículos                                                  | Comentarios sin respo      | nder Tota                    | Asignado                       | a Acciones                      |                          |
| 4440004                              | 11/10/24            | Emitido   | Ninguno/a           | 1 Unidad de Pruebas poR                                    | No                         | 25.00 CR0                    | ;                              | le <b>le</b>                    |                          |
| 4500278287                           | 10/10/24            | Emitido   | Ninguno/a           | 5,564 Unidad de<br>CRC/SOPORTE<br>79 Unidad de CRC/SOPORTE | No                         | 40,692,617.0<br>CR0          | );                             | 1 <sub>8</sub> 1 <b>8</b>       |                          |

En este resumen podrá ver el estado de la orden, los bienes/servicios pedidos y el total de la orden. Para ver el detalle de la orden, deberá hacer clic en el número de la orden (enlace en azul).

|             |                                                     |                                        |                 |                                      |                                 |                                             |                                                               | Selecci                      | onar cliente                                     | BAC Test                                          |              |                                 |   |
|-------------|-----------------------------------------------------|----------------------------------------|-----------------|--------------------------------------|---------------------------------|---------------------------------------------|---------------------------------------------------------------|------------------------------|--------------------------------------------------|---------------------------------------------------|--------------|---------------------------------|---|
| rc          | den d                                               | de co                                  | mpra            | 450027                               | 78340                           |                                             |                                                               |                              |                                                  |                                                   |              |                                 |   |
| ĵ} li       | nform                                               | nación                                 | general         |                                      |                                 |                                             | Envío                                                         | l                            |                                                  |                                                   |              |                                 |   |
|             |                                                     | Estado                                 | Emitido - Cread | lo                                   |                                 |                                             | Dirección                                                     | de envio                     | San José                                         |                                                   |              |                                 |   |
| F           | echa de l                                           | la orden                               | 21/11/24        |                                      |                                 |                                             |                                                               |                              | San José, Sa<br>Costa Rica                       | an José 10101                                     |              |                                 |   |
| F           | echa de i                                           | revisión                               | 21/11/24        |                                      |                                 |                                             |                                                               |                              | Código de ut                                     | picación: CR01                                    |              |                                 |   |
|             | So                                                  | licitante                              | Jsuario de pru  | ebas                                 |                                 |                                             |                                                               | Términos                     | Ninguno/a                                        |                                                   |              |                                 |   |
| Co          | orreo elec                                          | ctrónico                               | :rregistroprov@ | baccredomatio                        | c.cr                            |                                             |                                                               |                              |                                                  |                                                   |              |                                 |   |
| Т           | érminos                                             | de pago                                | 2000            |                                      |                                 |                                             |                                                               |                              |                                                  |                                                   |              |                                 |   |
|             | Deter                                               | diuntos                                | Ninguno/a       |                                      |                                 |                                             |                                                               |                              |                                                  |                                                   |              |                                 |   |
|             | Datos a                                             | ,                                      | Initgationa     |                                      |                                 |                                             |                                                               |                              |                                                  |                                                   |              |                                 |   |
|             | Con                                                 | nfirmada                               |                 |                                      |                                 |                                             |                                                               |                              |                                                  |                                                   |              |                                 |   |
|             | con<br>Líneas                                       | nfirmada                               |                 |                                      |                                 |                                             |                                                               |                              |                                                  |                                                   |              |                                 |   |
| ∎ L         | con<br>Líneas                                       | nfirmada                               |                 |                                      |                                 | Avanzad                                     | o Buscar                                                      |                              | ₽ Orden                                          | ar por Núme                                       | ero de línea | 1:0→9 <b>∨</b>                  |   |
| ■ L<br>1    | Con<br>LÍNEAS                                       | Articulo                               |                 |                                      | Cantidad                        | Avanzad                                     | o Buscar<br>Precio                                            | To                           | P Orden                                          | ar por Núme                                       | ero de línea | a:0→9 ❤                         | 1 |
| ■ L         | Con<br>LÍNEAS<br>Tipo                               | Articulo<br>CRC/Sop                    | orte y Manten   | Software                             | Cantidad<br>1                   | Avanzad<br>Unidad<br>Unidad                 | • Buscar<br>• Precio<br>628,425.09                            | <b>T</b> a<br>628,425        | Orden<br>otal                                    | ar por Núme                                       | ero de línea | a:0→9 ❤<br>Facturado<br>0.00    | 1 |
|             | Con<br>LÍNEAS<br>Tipo<br>S<br>Número o<br>Ninguno/a | Articulo<br>CRC/Sop<br>de parte d      | orte y Manten   | Software<br>Número de p<br>Ninguno/a | Cantidad<br>1<br>Dieza auxiliar | Avanzad<br>Unidad<br>Unidad<br>del proveedo | Buscar     Precio     628,425.09      Nombre de     Ninguno/a | Te<br>628,425<br>el fabrican | Orden     tal     .09     te Número     Ninguno/ | de parte del fa<br>a                              | pro de línea | a: 0 → 9 ❤<br>Facturado<br>0.00 | 1 |
| 1<br>Por pá | Con<br>LÍNEAS<br>Tipo<br>Súmero o<br>Ninguno/a      | Articulo<br>CRC/Sop<br>de parte d<br>a | orte y Manten   | Software<br>Número de p<br>Ninguno/a | Cantidad<br>1<br>Dieza auxiliar | Avanzad<br>Unidad<br>Unidad<br>del proveedo | Buscar     Precio     628,425.09     Ninguno/a                | Tc<br>628,425<br>H fabrican  | Orden tal 09 te Número Ninguno/ Total CRC        | de parte del fa<br>a<br>6228,425.09               | bricante     | a: 0 → 9 ❤<br>Facturado<br>0.00 | ] |
| 1<br>Por på | LÍNEAS<br>Tipo                                      | Articulo<br>CRC/Sop<br>de parte d      | orte y Manten   | Software<br>Número de p<br>Ninguno/a | Cantidad<br>1                   | Avanzad<br>Unidad<br>Unidad<br>del proveedo | Buscar     Precio     628,425.09     Ninguno/a                | To<br>628,425<br>el fabrican | Orden tal 09 te Número Ninguno/ Total CRC        | ar por Núme<br>de parte del fa<br>a<br>628,425.09 | bricante     | a: 0 → 9 V<br>Facturado<br>0.00 |   |

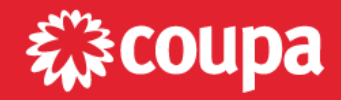

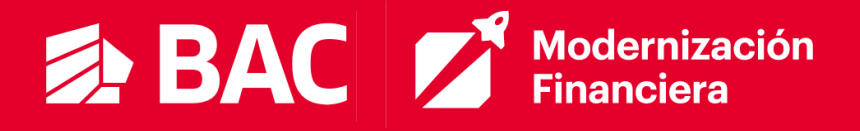

Dentro de cada orden de compra usted encontrará diferentes opciones. **Vista previa de impresión** le mostrará la orden de compra en el formato en el que le llega la orden a su correo.

|                                                                                | de compra #450        | 0278287                                                    |          |        |                                                                                                    |              |  |
|--------------------------------------------------------------------------------|-----------------------|------------------------------------------------------------|----------|--------|----------------------------------------------------------------------------------------------------|--------------|--|
| Dirección<br>BAC Test                                                          | de facturación        | Dirección de envío<br>BAC Test                             |          |        | Detalles del proveedo<br>Network Comunicatio                                                                             | r<br>ns S.A. |  |
| San José<br>San José, San José 10101<br>Costa Rica<br>Atentamente: Isabel Mora |                       | San José<br>San José, San José 10101<br>Costa Rica<br>CR01 |          |        | Del Bac San José de la Rotonda La B<br>Atentamente: José Miguez<br>suppliertestve+BACNC@gmail.com<br>Phone: +252 8-4 900 |              |  |
| Informaci                                                                      | ón general            |                                                            |          |        |                                                                                                    |              |  |
| Fecha de OC                                                                    | : 10/10/24            |                                                            |          |        |                                                                                                    |              |  |
| Términos de                                                                    | pago: Z000            |                                                            |          |        |                                                                                                    |              |  |
| DIVISA: CRC                                                                    |                       |                                                            |          |        |                                                                                                    |              |  |
| N.º de línea                                                                   | Detalles del artículo |                                                            | Cantidad | Unidad | Precio (CRC)                                                                                                    | Total (Cl    |  |
| 1                                                                              | CRC/SOPORTE           |                                                            | 5,564    | Unidad | 7,262.00                                                                                                    | 40,405,768   |  |
|                                                                                | 000/0000075           |                                                            |          |        |                                                                                                    |              |  |

### Confirmación de Recepción (MIGO)

Cuando el usuario de BAC haya confirmado que recibió satisfactoriamente el pedido o parte de este (entrega parcial), usted podrá ser notificado y ver el detalle de la aceptación desde la Orden de Compra. Al ingresar a la orden de compra, encontrará uno o más comentarios con el detalle de cada recepción registrada. Recuerde que puede recibir una notificación en el portal y en su correo, cuando se registra un nuevo comentario en la orden.

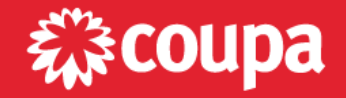

## BAC Modernización Financiera

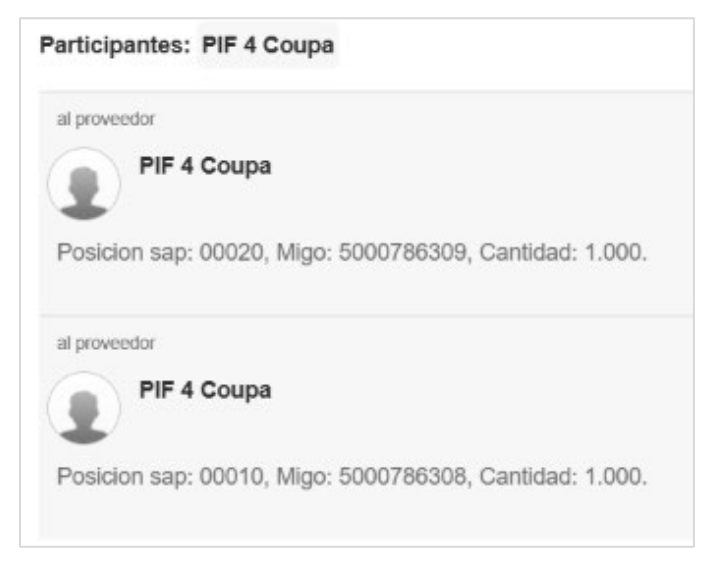

### Estados de las Órdenes de Compra

| Estado                     | Detalle                                                                                                    |
|----------------------------|----------------------------------------------------------------------------------------------------|
| Emitido                    | La Orden de Compra fue creada.                                                                                                    |
| Cancelado                  | La Orden de Compra fue cancelada, no hay que procesarla.                                                                                                    |
| Cerrada<br>Provisoriamente | La Orden de Compra fue cerrada y no podrá emitir una factura para la misma. En caso<br>de ser un error, puede comunicarse con su cliente para que abra la orden. |
| Cerrada                    | La Orden de Compra fue cerrada permanentemente. No se podrá tomar acción alguna<br>respecto a esta Orden de Compra.                                              |

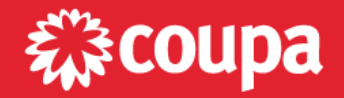

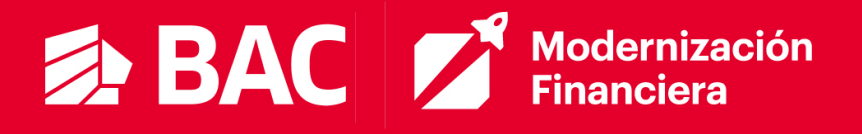

## **REGISTRO Y GESTIÓN DE FACTURAS**

#### **Canales de Facturación**

Cada proveedor deberá generar su factura con las condiciones fiscales de su país <u>en su sistema de facturación</u>. Los canales de facturación en COUPA servirán para recibir sus facturas y validarlas automáticamente o con poca interacción de BAC, para que sean aprobadas para el pago.

Antes de registrar una factura, debe <u>siempre</u> validar que la Orden de Compra que va a facturar cuenta ya con una recepción por parte de BAC. Puede referirse a la sección "<u>Confirmación de Recepción</u>" para ver en detalle como validar que la entrada fue creada.

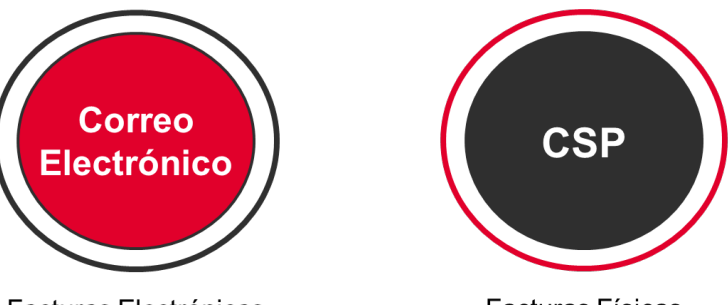

Facturas Electrónicas

Facturas Físicas

Una vez confirmada la recepción por parte de BAC, podrá registrar su factura mediante una de las siguientes opciones:

- Correo Electrónico: si trabaja con facturación electrónica, enviará un correo con el XML/JSON y el PDF correspondiente, PIF (componente tecnológico de PARAMETA) registra la factura en COUPA automáticamente. Vea la sección de Facturación electrónica correspondiente a su país, para ver el resto de las consideraciones a tener presente al usar esta opción.
- Coupa Supplier Portal (CSP): El portal de proveedores donde podrá registrar facturas y darles seguimiento. Vea las consideraciones adicionales que aplican según el país desde donde está facturando.

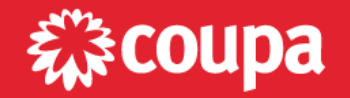

## BAC Modernización Financiera

#### **COSTA RICA** HONDURAS **NICARAGUA GUATEMALA** PANAMÁ **EL SALVADOR** CSP acturas Electrónicas Facturas Electrónicas Facturas Electrónicas Facturas Electrónicas Facturas Físicas Facturas Física: CSP CSP CSP CSP Facturas Físicas Facturas Física: Facturas Física:

Canales de Facturación por País

### **Registro de Facturas**

#### Facturas Físicas (CSP)

Desde el CSP, tendrá acceso a las órdenes de compra que BAC ha generado. Una vez ubicada la orden de compra a facturar y de confirmar que cuenta con la debida <u>recepción</u>, podrá utilizar el icono de las monedas amarillas o ingresar a la orden y desde ahí hacer clic en el botón Facturar.

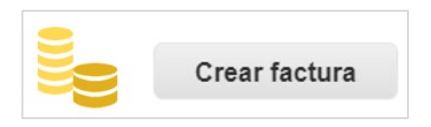

Una vez creada al menos una entidad jurídica, podrá proceder con la creación de la factura. Para ver el paso a paso de cómo crear la entidad jurídica refiérase a la sección <u>Agregar Entidad Jurídica</u>. En este caso, el portal le llevará a la pantalla de registro de la factura, trayendo los datos relevantes de la orden a esta pantalla. Esto es para ayudarle a agilizar el proceso de registro de los datos, deberá completar y/o ajustar los datos según haga falta. Por ejemplo, deberá ingresar los datos propios de la factura, como número, fecha de creación, divisa, entre otras. Los valores marcados con el asterisco (\*) rojo son campos obligatorios y tendrá que suministrar

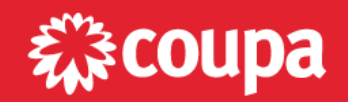

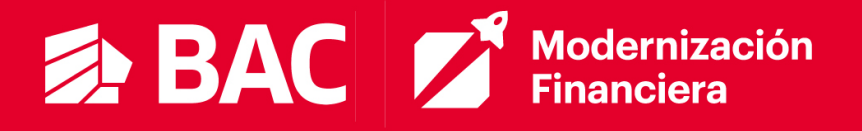

en el campo datos adjuntos, la factura asociada a este registro de facturación (PDF) y también adjuntar los soportes necesarios.

| Crear factur          | <b>a</b> Crear                  |    |
|-----------------------|---------------------------------|----|
| 🔅 Informaciór         | ngeneral                        |    |
| * Nro. de factura     | DM0002                          | Ø  |
| * Fecha de la factura | 16/10/24                        |    |
| Términos De Pago      | P045                            |    |
| * Divisa              | GTQ 🗸                           |    |
| Estado                | Borrador                        |    |
| Escaneo de imagen     | Seleccionar archivo Factura.pdf |    |
| Nota del proveedor    |                                 |    |
|                       |                                 | 11 |
| * Datos adjuntos      | Agregar Archivo   Url   Texto   |    |
|                       | Factura.pdf                     |    |

Coupa trae la mayoría de los datos de la orden de compra a la pantalla de creación de la factura. Los <u>proveedores de Guatemala</u> deben completar datos adicionales, para ver detalle diríjase a la sección "<u>Guatemala</u>".

En las Líneas se puede observar los datos que vienen de la orden de compra, de modo que sola deba agregar el respectivo código de impuestos y ajustar los datos si hace falta.

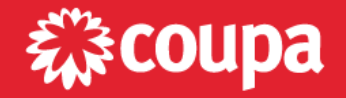

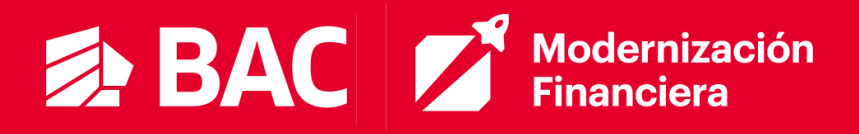

|                   | as                          |                                   |                                              | □ Impuestos a nivel d        |
|-------------------|-----------------------------|-----------------------------------|----------------------------------------------|------------------------------|
| Tipo<br>🛒         | Descripción<br>CRC/SOPORTE  | Cant.                             | Unidades de medida Precio<br>Unidad V 635,90 | 635,906.26                   |
| Línea d<br>450027 | e orden de compra<br>8282-1 | <b>Línea de hoja</b><br>Ninguno/a | de servicio/tiempo Contrato                  | Número de parte del proveedo |
|                   |                             | 2                                 |                                              |                              |
|                   | CRC/SOPORTE                 | Cant.                             | Unidades de medida Precio<br>Unidad • 635,90 | 635,906.26                   |
|                   | e orden de compra           | Línea de hoja<br>Ninguno/a        | de servicio/tiempo Contrato                  | Número de parte del proveedo |
| Línea d<br>450027 | 8282-2                      |                                   |                                              |                              |

En la sección **Totales e Impuestos** podrá seleccionar el código de impuesto o asignar directamente la tasa correspondiente.

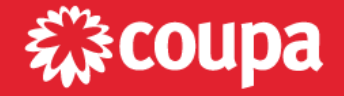

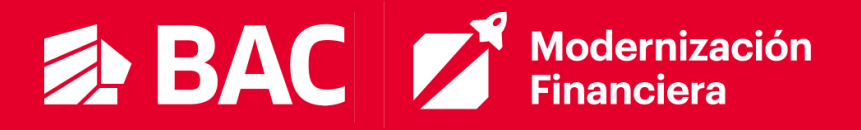

| Total neto de líneas | 635,906.26                                    |           |
|----------------------|-----------------------------------------------|-----------|
| Envío                |                                               |           |
| mpuestos             | ✔ 0.0                                         | 000       |
| Referencia fiscal    | Introduzca una descripción del motivo del imp | DL        |
| Manipulación         |                                               |           |
| mpuestos             | ♥ 0.0                                         | 000       |
| Referencia fiscal    | Introduzca una descripción del motivo del imp | ou        |
| Costos adicionales   |                                               |           |
| mpuestos             | ♥ 0.0                                         | 000       |
| Referencia fiscal    | Introduzca una descripción del motivo del imp | DL        |
| mpuestos             | • 0.000 % 0                                   | .00       |
| Total impuestos      |                                               | 0.00      |
| Neto total           | 6                                             | 35,906.26 |
|                      |                                               |           |

Finalmente, haga clic en **Calcular** para actualizar los totales y poder enviar la factura para validación de BAC. Al enviar una factura desde el portal, siempre habrá una advertencia del portal, para que pueda verificar que en efecto la factura que está por enviar es para ese cliente (BAC) y por ese monto.

| ¿Está listo para enviar?                                                                                                    |                      |                |  |  |
|----------------------------------------------------------------------------------------------------|----------------------|----------------|--|--|
| Está a punto de enviarle una factura a <b>BAC Test</b> por un monto total de <b>718,574.07</b> . Una vez enviada, deberá comunicarse con el cliente directamente para hacer cambios a la factura. |                      |                |  |  |
|                                                                                                    | Continuar la edición | Enviar factura |  |  |

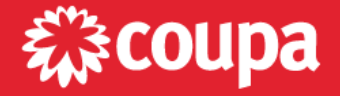

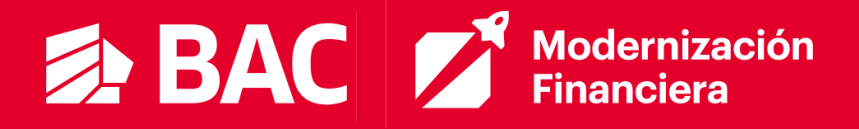

Haga clic en **Enviar** y podrá darle seguimiento a esa factura/nota de crédito desde el portal.

#### Consideraciones adicionales por país:

#### Guatemala

En la parte superior de la factura, deberá completar el campo Serie.

| 🤗 De                                                          |                                                                                     |
|---------------------------------------------------------------|-------------------------------------------------------------------------------------|
| * Proveedor<br>Identificador de<br>impuestos del<br>proveedor | NETWORK COMMUNICATIONS S.A. (NETCOM                                                 |
| * Dirección de<br>remitente de la factura                     | Entidad Demo2<br>Plaza Grecia, Local 22<br>El Ingenio, San José 20301<br>Costa Rica |
| * Dirección de envío                                          | Entidad Demo2<br>Plaza Grecia, Local 22<br>El Ingenio, San José 20301<br>Costa Rica |
| * Dirección de<br>remitente                                   | Entidad Demo2<br>Plaza Grecia, Local 22<br>El Ingenio, San José 20301<br>Costa Rica |
|                                                               |                                                                                     |
| Cliente                                                       | BAC Test                                                                            |
| ID impuestos del<br>comprador                                 | 3101012009 🗸                                                                        |
| Serial                                                        |                                                                                     |
|                                                               | Solo Guatemala                                                                      |

Para la asignación de impuestos, debe guiarse con los datos a continuación:

<u>Banco de América Central - BAC</u> (GT01)

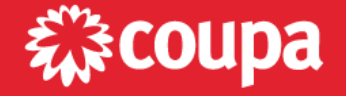

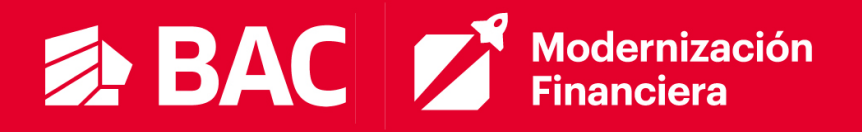

- A Facturas menores a 2,500 GTQ debe asignar el código de impuestos V0.
- A facturas mayores a 2,500 GTQ debe asignar el código de impuestos
   V1.
- <u>Credomatic Guatemala S.A.</u> (GTAA)
  - El indicador depende del tipo de compra.
    - Compras V3
    - Servicios V4

| Código | Descripción            |
|--------|------------------------|
| V0     | IVA 0% Compras         |
| V1     | IVA 12% Compras asume  |
| V3     | 12% Compras -x Cobrar  |
| V4     | 12% Servicios-x Cobrar |

#### Costa Rica

Se mantiene el requisito de la entrega física en sitio y posterior a la entrega, podrá registrar la factura al CSP según lo indicado.

#### Nicaragua

Se mantiene el requisito de la entrega física en sitio y posterior a la entrega, podrá registrar la factura al CSP según lo indicado.

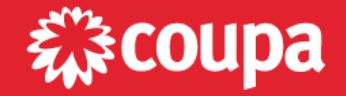

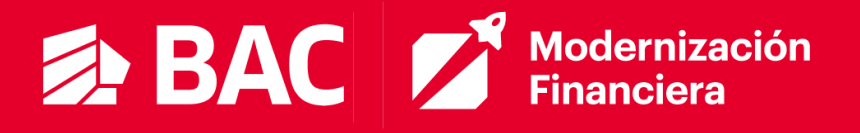

#### Facturas Electrónicas – Costa Rica

- Valide la recepción de la Orden de Compra.
- Envíe el correo a: facturasbaccr@baccredomatic.cr
- Adjunte los archivos correspondientes:
  - XML y PDF de la factura
  - o XML de Hacienda
  - No incluir otros tipos de archivos
- Enviará un correo individual por cada factura.
- Facturación Parcial puede enviar varias facturas para una misma OC, pero cada una en un correo individual.
- Debe incluir la referencia a la Orden de Compra a la cual aplica la factura. El número de la Orden de Compra inicia con "45" y debe venir referenciado utilizando una de las siguientes opciones:
  - o **Opción #1** 
    - Colocar la referencia a la Orden de Compra en el "Asunto" (Subject) del correo electrónico.

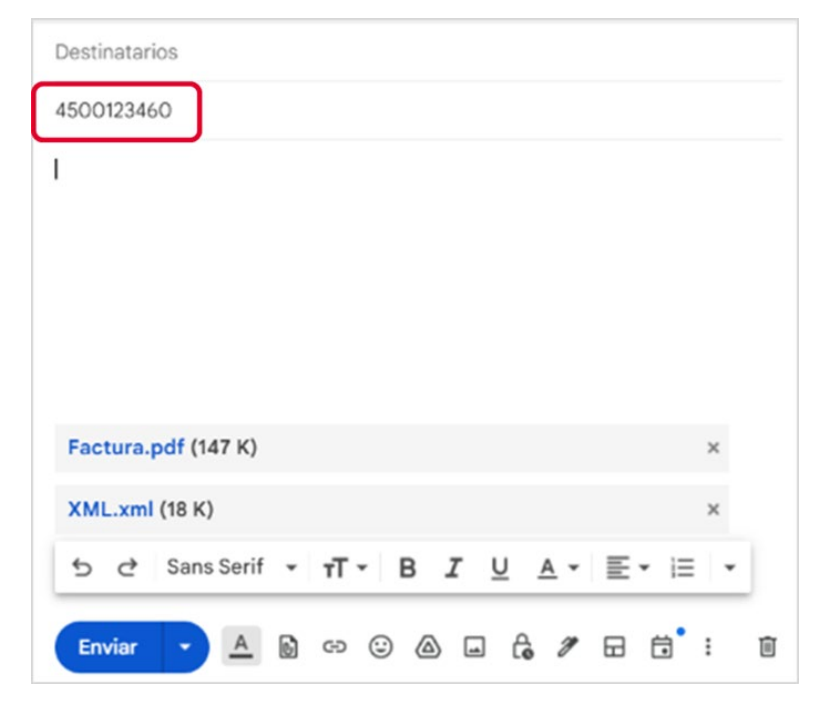

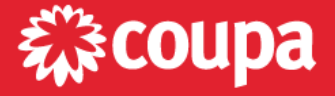

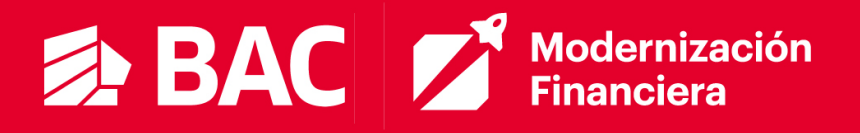

#### Opción #2

- Colocar en su formato de factura la referencia de la OC, de modo que esta venga incluida en el XML de la factura en alguna de las siguientes etiquetas:
  - > <FacturaElectronica><DetalleServicio><LineaDetalle><Detalle>

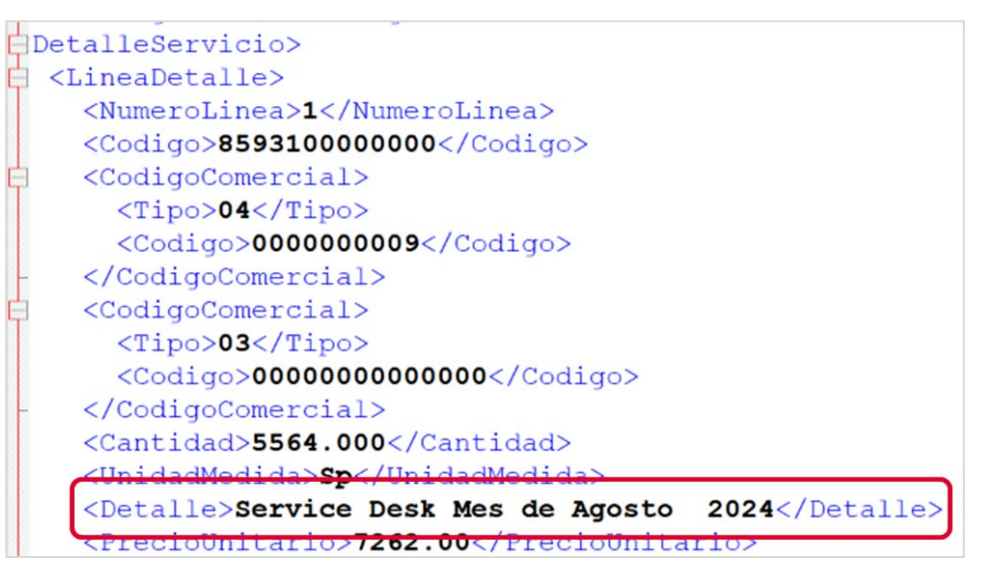

<FacturaElectronica><Otros><OtroTexto>

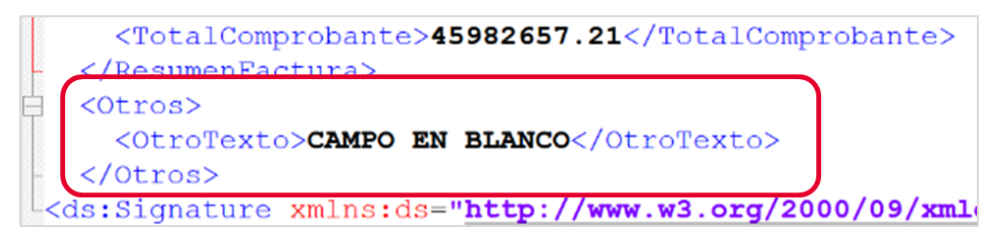

#### Facturas Electrónicas – Guatemala

- Valide la recepción de la Orden de Compra.
- Envíe el correo a: facturasbacgt@baccredomatic.gt
- Adjunte los archivos correspondientes:
  - XML y PDF de la factura
  - No incluir otros tipos de archivos
- Enviará un correo individual por cada factura.

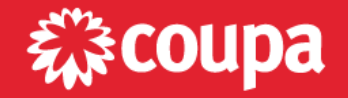

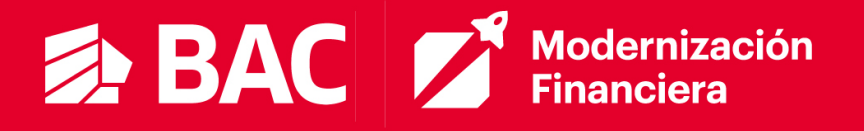

- Facturación Parcial puede enviar varias facturas para una misma OC, pero cada una en un correo individual.
- Debe incluir la referencia a la Orden de Compra a la cual aplica la factura. El número de la Orden de Compra inicia con "77" y debe venir referenciado <u>utilizando una de las siguientes opciones</u>:
  - Opción #1
    - Colocar la referencia a la Orden de Compra en el "Asunto" (Subject) del correo electrónico.

| Destinatarios                        |     |
|--------------------------------------|-----|
| 4500123460                           |     |
| 1                                    |     |
|                                      |     |
|                                      |     |
|                                      |     |
|                                      |     |
| Factura.pdf (147 K)                  | ×   |
| XML.xml (18 K)                       | ×   |
| 5 ♂ Sans Serif • T • B I U A • ≣ • ⊟ | •   |
| Enviar 🔹 🛆 🗟 🖙 😳 🛆 🖬 🔓 🖉 🖬 🛱         | : 1 |

- o Opción #2
  - Colocar en su formato de factura la referencia de la OC, de modo que esta venga incluida en el XML de la factura en alguna de las siguientes etiquetas:
    - dte:GTDocumento><dte:SAT><dte:DTE><dte:DatosEmision><dte:Ite ms><dte:Item><dte:Descripcion>

```
<dte:Item BienOServicio="S" NumeroLinea="1">
<dte:Cantidad>1</dte:Cantidad>
<dte:Cantidad>1</dte:Cantidad>
<dte:Descripcion>CONTRATO 6 MESES FEBRERO CODIGO 3447 6360</dte
<dte:PrecioUnitario>350</dte:PrecioUnitario>
```

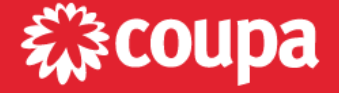

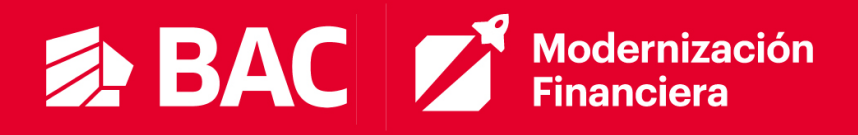

<dte:GTDocumento><dte:SAT><dte:DTE><dte:Otros><dte:OtroT</p>

exto>

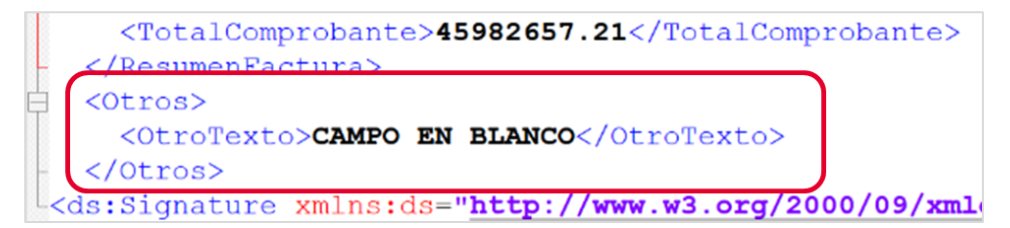

#### Facturas Electrónicas – Panamá

- Valide la recepción de la Orden de Compra.
- Envíe el correo a: facturasbacpan@pa.bac.net
- Adjunte los archivos correspondientes:
  - XML y PDF de la factura
  - No incluir otros tipos de archivos
- Enviará un correo individual por cada factura.
- Facturación Parcial puede enviar varias facturas para una misma OC, pero cada una en un correo individual.
- Debe incluir la referencia a la Orden de Compra a la cual aplica la factura. El número de la Orden de Compra inicia con "76" y debe venir referenciado utilizando una de las siguientes opciones:
  - o Opción #1
    - Colocar la referencia a la Orden de Compra en el "Asunto" (Subject) del correo electrónico.

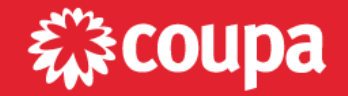

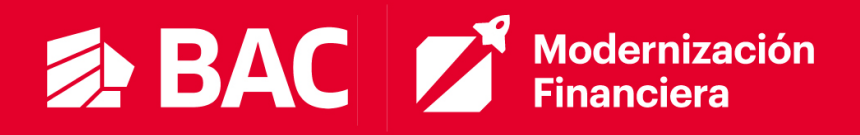

| Destinatarios                         |     |
|---------------------------------------|-----|
| 4500123460                            |     |
| 1                                     |     |
|                                       |     |
|                                       |     |
|                                       |     |
|                                       |     |
| Factura.pdf (147 K)                   | ×   |
| XML.xml (18 K)                        | ×   |
| 5 ♂ Sans Serif ▼ TT ▼ B I U A ▼ ≣ ▼ ⊟ | •   |
| Enviar 🔹 🛆 🕲 🖘 😳 🛆 🖬 🖧 🎢 🖬 🛱          | : 1 |

#### o **Opción #2**

- Colocar en su formato de factura la referencia de la OC, de modo que esta venga incluida en el XML de la factura en alguna de las siguientes etiquetas:
  - <rContFe><xFe><rFE><gDGen><dInfEmFE>

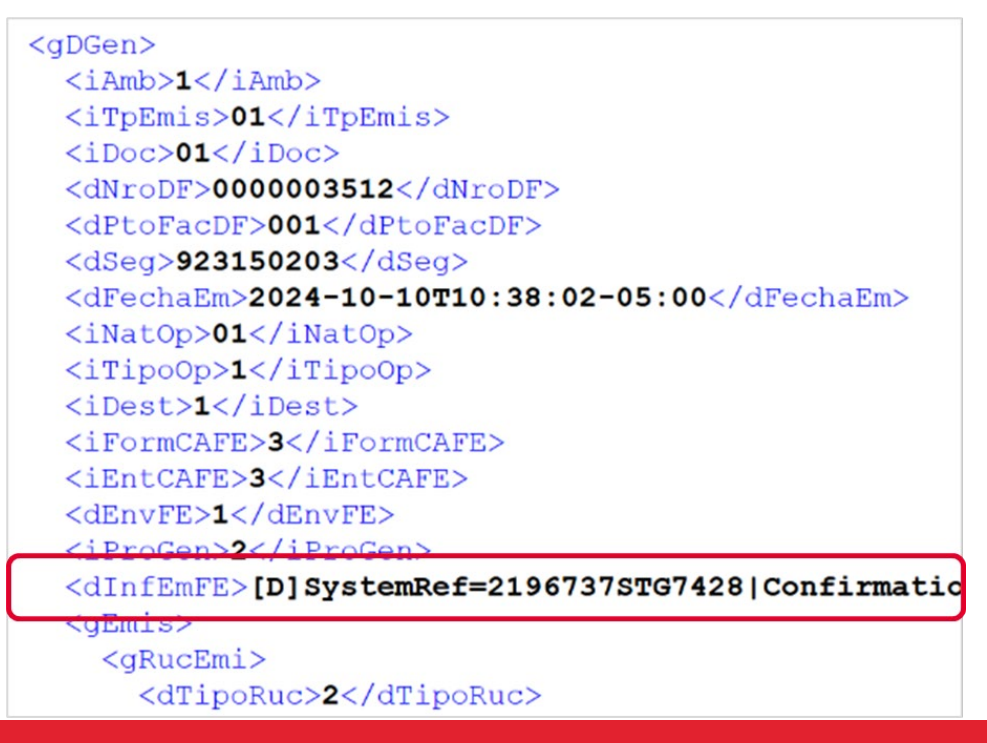

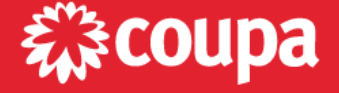

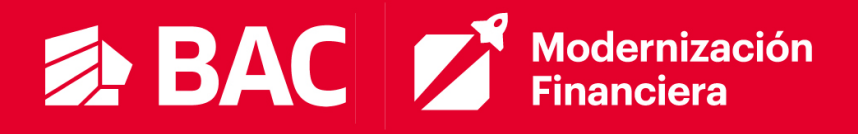

<rContFe><xFe><rFE><gltem><dInfEmFE>

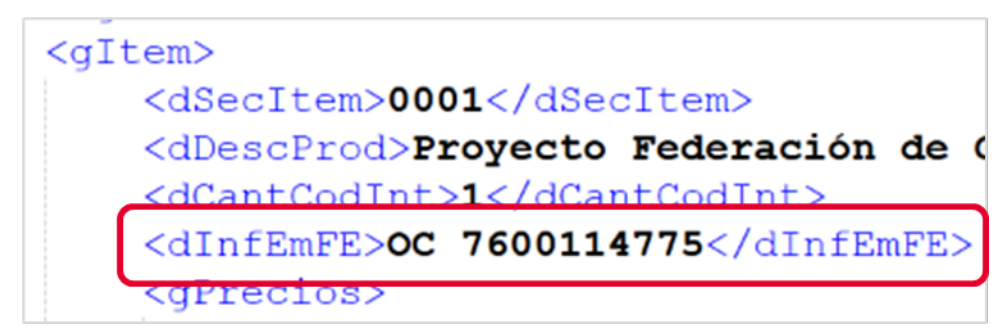

#### Facturas Electrónicas – El Salvador

- Valide la recepción de la Orden de Compra.
- Envíe el correo a: facturasbacsv@baccredomatic.sv
- Adjunte los archivos correspondientes:
  - JSON y PDF de la factura
  - No incluir otros tipos de archivos
- Enviará un correo individual por cada factura.
- Facturación Parcial puede enviar varias facturas para una misma OC, pero cada una en un correo individual.
- Debe incluir la referencia a la Orden de Compra a la cual aplica la factura. El número de la Orden de Compra inicia con "75" y debe venir referenciado <u>utilizando una de las siguientes opciones</u>:
  - o **Opción #1** 
    - Colocar la referencia a la Orden de Compra en el "Asunto" (Subject) del correo electrónico.

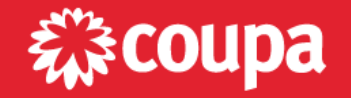

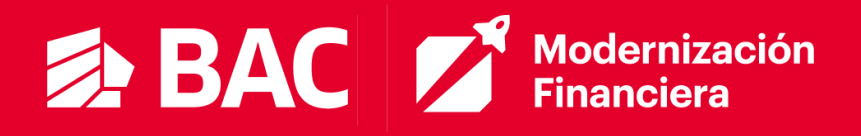

| Destinata | arios      |        |      |   |   |   |            |   |      |    |
|-----------|------------|--------|------|---|---|---|------------|---|------|----|
| 4500123   | 460        |        |      |   |   |   |            |   |      |    |
| I         |            |        |      |   |   |   |            |   |      |    |
|           |            |        |      |   |   |   |            |   |      |    |
|           |            |        |      |   |   |   |            |   |      |    |
|           |            |        |      |   |   |   |            |   |      |    |
|           |            |        |      |   |   |   |            |   |      |    |
| Factura   | a.pdf (147 | K)     |      |   |   |   |            |   | ×    |    |
| XML.xr    | nl (18 K)  |        |      |   |   |   |            |   | ×    |    |
| 5 0       | Sans Se    | erif 👻 | τT - | в | I | U | <u>A</u> - |   | i= - |    |
|           |            |        |      |   | _ | 0 |            | _ | •••• | ۰. |
| Enviar    |            |        | GÐ ( |   |   | 6 | 1          | Ш | •    | L  |

#### o **Opción #2**

- Colocar en su formato de factura la referencia de la OC, de modo que esta venga incluida en el JSON de la factura en alguna de las siguientes etiquetas:
  - "cuerpoDocumento" "descripcion"

```
"ventaTercero": null,
"cuerpoDocumento": [
    {
        "numItem": 1,
        "tipoItem": 2,
        "numeroDocumento": null,
        "codigo": "1000",
        "codTributo": null,
        "descripcion": "INGRESO POR ALQUILER",
        "cantidad": 1.0,
        "uniMedida": 99,
```

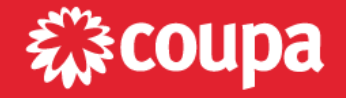

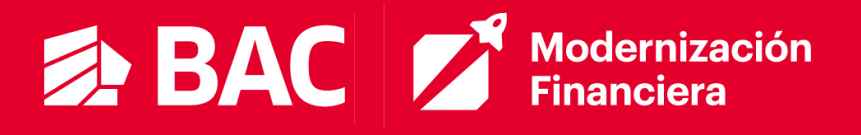

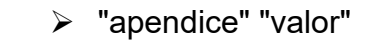

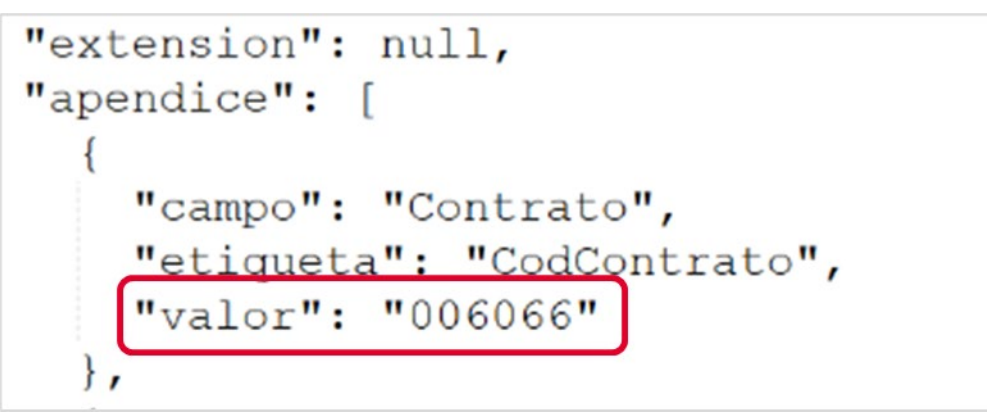

#### Registro de Notas de Crédito

#### Notas de Crédito Electrónicas (Correo)

Si usted cuenta con facturación electrónica, podrá enviar sus notas de crédito a BAC mediante correo electrónico:

- Envíe un correo adjuntando los archivos de la nota de crédito <u>XML/JSON y</u> <u>el PDF</u>.
  - Debe incluir la referencia a la Factura que está ajustando con la Nota de Crédito. <u>Vea las opciones por país</u>.
  - No incluir otros tipos de archivos
  - Enviará un correo individual por cada nota de crédito.

Siguiendo estos pasos, su nota de crédito será registrada en Coupa y usted podrá darle seguimiento desde el Portal (CSP).

#### Referencia a la Factura

Podrá incluir la referencia a la Factura que está ajustando, siguiendo <u>una</u> de las siguientes opciones:

• <u>Opción #1</u>

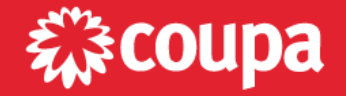

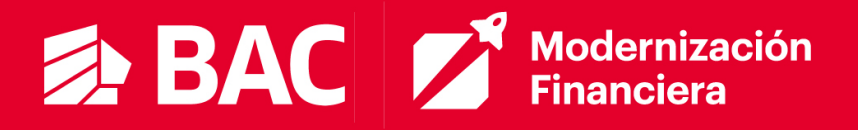

Colocar la referencia a la Factura en el "Asunto" (Subject) del correo electrónico.

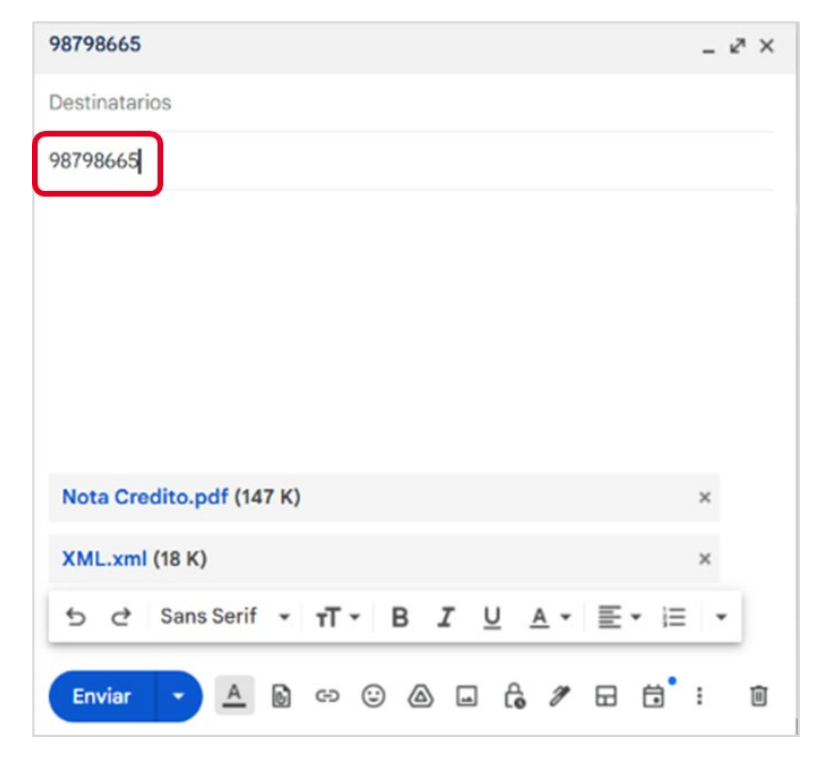

#### Opción #2

Colocar en su formato de nota de crédito la referencia de la Factura, de modo que esta venga incluida en el XML/JSON de la factura.

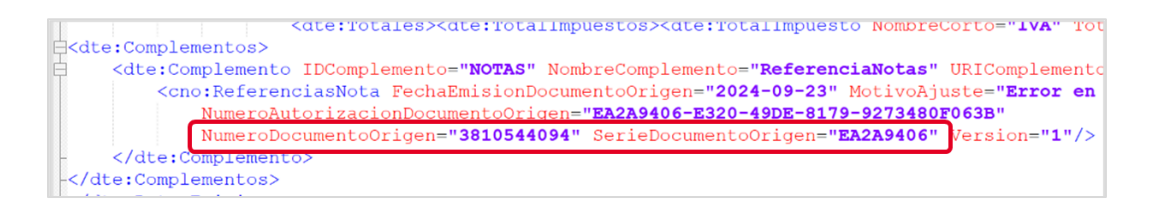

La nota de crédito de cada país tiene una estructura distinta y por lo tanto, cada una tiene distintas "etiquetas" dentro del XML/JSON en donde podrá incluir la referencia a la factura.

#### Costa Rica

El número de la factura debe estar referenciado en el XML de la nota de crédito electrónica en alguna de las siguientes etiquetas:

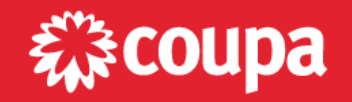

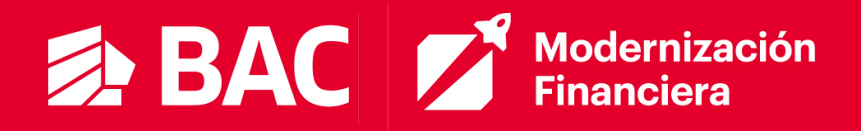

<NotaCreditoElectronica><InformacionReferencia><Numero>

| <informacionreferencia></informacionreferencia>                       |
|-----------------------------------------------------------------------|
| <tipodoc>03</tipodoc>                                                 |
| <numero>00200001010000082366</numero>                                 |
| <pre><fechaemision>2022-09-02T08:56:39.427-06:00</fechaemision></pre> |
| <codigo><b>01</b></codigo>                                            |
| <razon><b>Ajuste</b></razon>                                          |
|                                                                       |
| <otros></otros>                                                       |
| <pre><otrotexto>PCRMOBC000022615</otrotexto></pre>                    |
|                                                                       |

#### Guatemala

El número de la factura debe estar referenciado en el XML de la nota de crédito electrónica en alguna de las siguientes etiquetas:

- <Complementos><Complemento><ReferenciasNota>@NumeroDocumento
   Origen
- <Complementos><Complemento><ReferenciasNota>@SerieDocumentoOri gen',

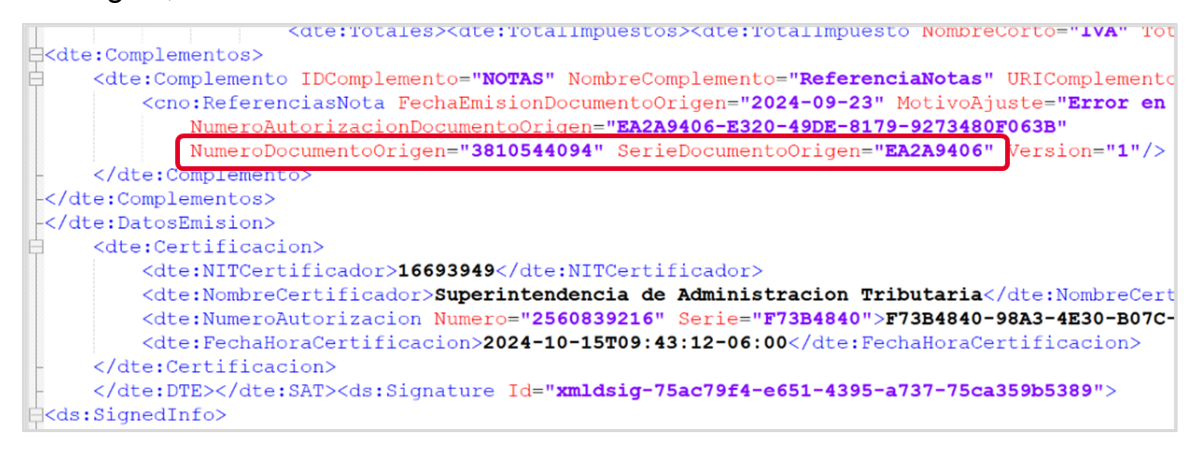

#### Notas de Crédito Físicas (CSP)

En el caso de las Notas de Crédito, podrá registrar en el Portal una Nota de Crédito si la factura que va a ajustar ya fue procesada. El registro de la Nota de Crédito se hará en el Portal, desde la pestaña de Facturas.

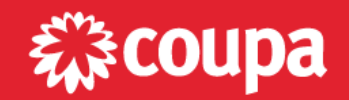

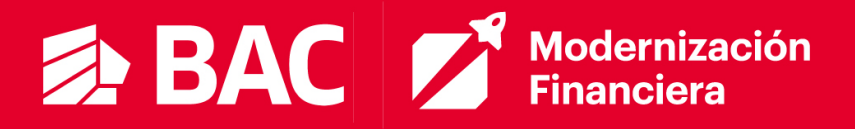

#### Facturas

| strucciones del                  | cliente              |                         |                                    |                   |                         |                            |                |    |
|----------------------------------|----------------------|-------------------------|------------------------------------|-------------------|-------------------------|----------------------------|----------------|----|
| xample text - this<br>ree factur | is set on your Compa | ny Informatio           | n setup page and will be displayed | for CSP and       | SAN suppliers on the In | voice list page}           |                |    |
| Crear facturas a                 | partir de órdenes de | e compra                | Crear factura a partir de contra   | atoCr             | ear factura vacia       | Crear Nota de cré          | dito           |    |
| Exportar a 🗸                     |                      |                         |                                    | V                 | er Todo                 | ✓ Busca                    | ir 🧳           | 0  |
| Iro. de factura 🔺                | Fecha de creación    | Estado                  | Número de la orden de compra       | Total             | Comentarios sin resp    | onder Motivo del           | conflicto Acci | io |
| T0002                            | 11/10/24             | En<br>conflicto         | 4500278282                         | 718,574.07<br>CRC | Sí                      | Invoice date<br>inaccurate | •              |    |
| T0003                            | 11/10/24             | Aprobación<br>pendiente | 4500278282                         | 718,574.07<br>CRC | No                      |                            |                |    |
|                                  |                      |                         |                                    |                   |                         |                            |                |    |

Deberá elegir la factura que desea ajustar.

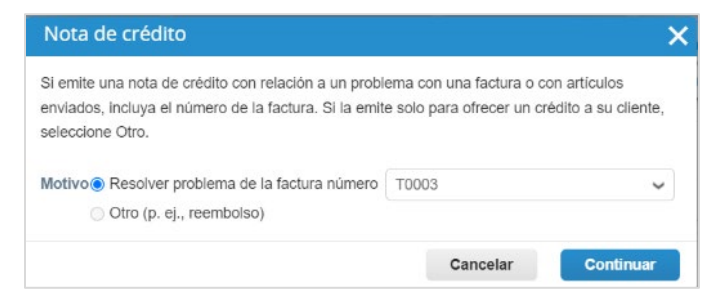

Y luego indicar si la Nota de Crédito es para cancelar el total de la factura o para ajustarla parcialmente.

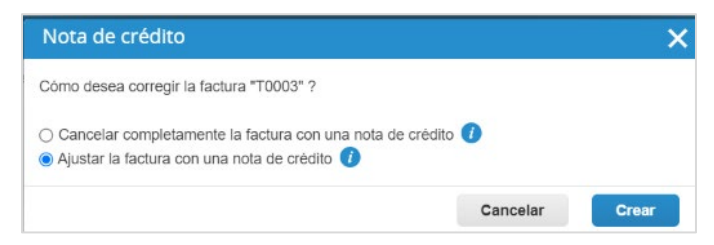

En la pantalla de registro/creación de la Nota de Crédito, encontrará un cintillo amarillo con un enlace directo a la factura que está ajustando. Similar al registro de facturas, deberá ingresar los datos propios de la Nota de Crédito y el debido soporte.

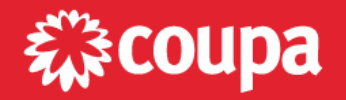

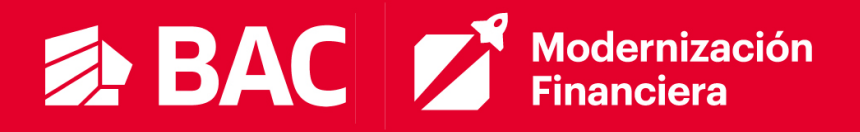

| Esta nota de crédito se a | aplica a la factura T0003. Una vez aprobada, el | crédito ajustará el impacto de la fac | tura en la transacción.    |
|---------------------------|-------------------------------------------------|---------------------------------------|----------------------------|
| 🔅 Informaciór             | ngeneral                                        | 🤗 De                                  |                            |
| * Nro. de nota de         | NC0001                                          | Proveedor                             |                            |
| crédito                   |                                                 | Identificador de                      | ~                          |
| * Fecha de nota de        | 14/10/24                                        | impuestos del                         |                            |
| crédito                   |                                                 | proveedor                             |                            |
| Términos de pago          | Z000                                            | * Dirección de                        | Mi Proveedor               |
| * Divisa                  | CRC -                                           | remitente de la factura               | Plaza Grecia, Local 12     |
| Divisu                    |                                                 |                                       | El Ingenio, Alajuela 20301 |
| Estado                    | Borrador                                        |                                       | Costa Rica                 |
| Nro. de factura original  | Т0003                                           | * Dirección de envío                  | Mi Proveedor               |
| Fecha de factura          | 11/10/24                                        |                                       | Plaza Grecia, Local 12     |
| original                  | 11/10/24                                        |                                       | El Ingenio, Alajuela 20301 |
| Eccanos de imagen         | Palassianas arabius Nata Cradita adf            |                                       | Costa Rica                 |
| Escaneo de Imagen         | Seleccionar archivo Nota Credito.pdf            |                                       |                            |

A nivel de línea de la Nota, deberá indicar el tipo de ajuste que desea realizar. Es decir, si ajustará en base a la cantidad en la línea de la factura o en base al monto (precio).

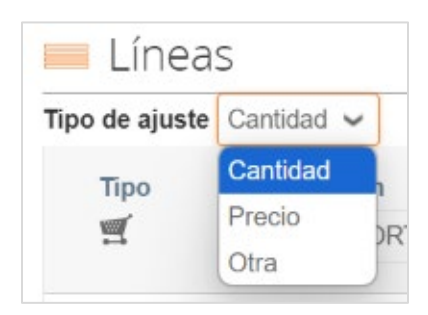

Al completar los datos y adjuntar el soporte correspondiente, podrá enviar la Nota de Crédito. Al igual que para las facturas, el portal le pedirá confirmar que la nota de crédito es para ese cliente (BAC) y por ese monto.

#### Seguimiento

Desde la pestaña **Facturas** podrá darles seguimiento a todas sus facturas y notas de crédito, sin importar como fuero registradas (Correo o CSP).

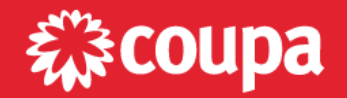

## BAC Modernización Financiera

|     | Factur                                    | as                                                     |                         |                                     |               |                   |                 |                      |        |
|-----|-------------------------------------------|--------------------------------------------------------|-------------------------|-------------------------------------|---------------|-------------------|-----------------|----------------------|--------|
|     | Instruccione<br>(Example text<br>Cree fac | s del cliente<br>- this is set on your Cor<br>TUTAS () | mpany Informati         | on setup page and will be displayed | for CSP and S | AN suppliers on t | he Invoice list | page}                |        |
|     | Crear factu                               | ras a partir de órdene                                 | s de compra             | Crear factura a partir de contra    | to Crea       | r factura vacia   | Crear No        | ta de crédito        |        |
|     | Exportar a                                | <b>v</b>                                               |                         |                                     | Ver           | Todo              | ×               | Buscar               | ₽      |
| Nro | de factura                                | Fecha de creación                                      | Estado                  | Número de la orden de compra        | Total         | Comentarios s     | in responder    | Motivo del conflicto | Accion |
|     | PB01                                      | 10/04/24                                               | Aprobado                | Ninguno/a                           | 824.88 USD    | No                |                 |                      |        |
| 00  | 00000133                                  | 30/04/24                                               | Aprobación<br>pendiente | Ninguno/a                           | 770.92 USD    | No                |                 |                      |        |

En la columna Estado podrá encontrar alguna de las siguientes opciones:

| Estado                  | Descripción                                                         |
|-------------------------|---------------------------------------------------------------------|
| Abandonado              | La factura "en conflicto" ha sido abandonada.                       |
| Aprobado                | El cliente ha aceptado y pagará la factura.                         |
| En Conflicto            | La factura fue puesta en conflicto (disputa) y se indicó el motivo. |
| Borrador                | La factura se creó, pero no ha sido enviada al cliente.             |
| Aprobación<br>Pendiente | El cliente está revisando la factura.                               |
| Procesamiento           | CxP está procesando la factura.                                     |
| Anulada                 | La factura fue anulada,                                             |

#### Inconsistencias en las facturas

En caso de que BAC no esté conforme con su factura, la misma será puesta en "Conflicto" y posteriormente anulada. El portal le notificará cuando una factura es puesta en conflicto y usted podrá visualizar el motivo por el cual no fue aceptada.

| Factu                                | iras                                                       |             |                                    |                      |                                    |                                                                                |        |
|--------------------------------------|------------------------------------------------------------|-------------|------------------------------------|----------------------|------------------------------------|--------------------------------------------------------------------------------|--------|
| Instruccio<br>{Example te<br>Cree fa | nes del cliente<br>ext - this is set on your<br>ACTUFAS () | Company I   | Information setup page and will be | e displayed for C    | SP and SAN suppliers on the I      | nvoice list page}                                                              |        |
| Crear fa                             | cturas a partir de óro                                     | lenes de co | Ompra Crear factura a parti        | r de contrato        | Crear factura vacia<br>Ver Anulada | Crear Nota de crédito                                                          | P      |
| Nro. de factura                      | Fecha de creación                                          | Estado N    | Número de la orden de compra       | Total                | Comentarios sin responder          | Motivo del conflicto                                                           | Accion |
| 487-re                               | 21/10/24                                                   | Anulada 4   | 500123463                          | 628,425.09<br>CRC    | No                                 | No se han recibido todos los<br>bienes o servicios facturados.                 |        |
| pruebas-submit - 2 -<br>dbc49e27     | 18/10/24                                                   | Anulada N   | linguno/a                          | 45,982,657.21<br>CRC | Sí                                 | La Orden de compra<br>suministrada no coincide con<br>los datos de la factura. |        |

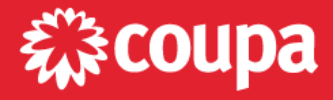

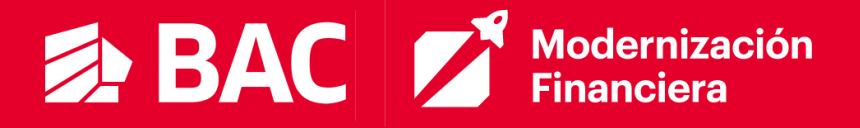

Adicionalmente, al momento de anular la factura, se agregará un comentario con el motivo por el cual se anula la factura. Por ejemplo, si envía una factura electrónica al correo y no incluye la referencia a la OC correspondiente, podrá encontrar el siguiente comentario:

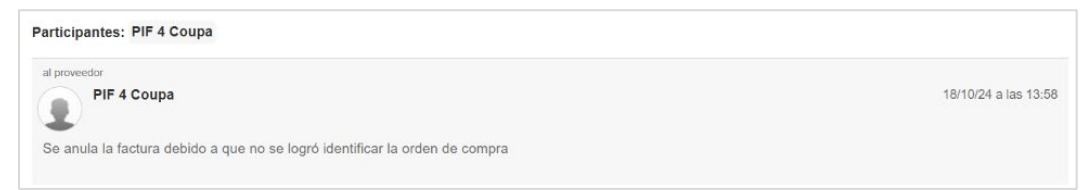

En este caso, debe enviar un nuevo correo asegurándose de incluir la referencia a la OC ya sea en el asunto del correo o en el XML/JSON de la factura. Por otro lado, si registra una factura (física o electrónica) contra una OC que no cuenta con la debida recepción, encontrará el siguiente comentario.

| al proveedor                                                                           |                      |
|----------------------------------------------------------------------------------------|----------------------|
| PIF 4 Coupa                                                                            | 21/10/24 a las 08:25 |
|                                                                                        |                      |
| Se anula la factura porque no se han recibido todos los bienes o servicios facturados. |                      |
|                                                                                        |                      |

En este caso debe primero asegurarse de que la OC tenga la debida <u>confirmación</u> <u>de recepción</u>. Una vez se crea la recepción, podrá volver a registrar su factura contra dicha OC.

#### **Comprobante de Pago**

Cuando el cliente traiga los datos del pago a la factura, usted podrá recibir una notificación por correo y ver el detalle del pago en el portal.

|          | Exportar a 👻                 |                 | Ver Información s | obre el paç 🗸       | Buscar           |                  |                                                       |
|----------|------------------------------|-----------------|-------------------|---------------------|------------------|------------------|-------------------------------------------------------|
| Pagado - | Número de la orden de compra | Nro. de factura | Estado            | Fecha de la factura | Términos De Pago | Fecha de suminis | stro Información sobre el pago                        |
| Sí       | 4500278319                   | MM - 4500278319 | Aprobado          | 05/11/24            | Z000             | 05/11/24         | Pago No. Monto pagado el<br>06/11/24 por USD 3,605.94 |

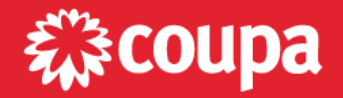

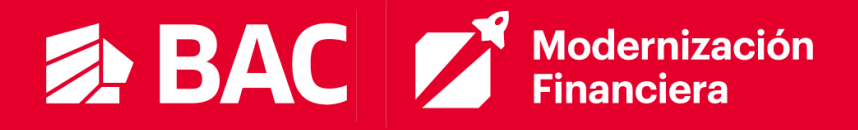

Al ingresar a la factura e ir a la sección **Pagos**, encontrará el detalle del pago que proporcione BAC. Por ejemplo, el monto y fecha en la que se efectuó el pago.

| Pagos                    |                           |                |             |         |  |  |
|--------------------------|---------------------------|----------------|-------------|---------|--|--|
| Estatus                  | Pagado por completo       |                |             |         |  |  |
|                          | 06/44/04                  |                |             |         |  |  |
| Fecha de pago total      | 06/11/24                  |                |             |         |  |  |
| Fecha de pago total      | 00/11/24                  |                |             |         |  |  |
| Detalles de re           | conciliación del          | l pago         |             |         |  |  |
| Detalles de re<br>Estado | conciliación del<br>Fecha | l pago<br>Tipo | Descripción | Importe |  |  |

Para recibir la notificación por correo, debe tener dicha opción habilitada. Puede revisar el paso a paso en la sección "<u>Notificaciones</u>" de este manual.

## **CANALES DE SOPORTE**

BAC ha destinado un canal de soporte, dependiendo de el país desde donde esta facturando. Favor direccionar sus dudas o consultas al canal correspondiente.

| País        | Canal de Soporte                     |
|-------------|--------------------------------------|
| Panamá      | canalfacturacionpa@bac.pa.net        |
| Costa Rica  | canalfacturacioncri@baccredomatic.cr |
| Nicaragua   | canalfacturacionni@baccredomatic.ni  |
| Honduras    | canalfacturacionhn@baccredomatic.hn  |
| Guatemala   | canalfacturaciongt@baccredomatic.gt  |
| El Salvador | canalfacturacionsv@baccredomatic.sv  |

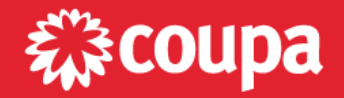

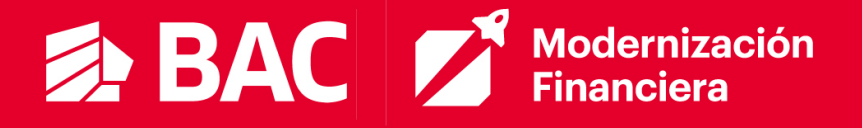

## MANEJO, GESTIÓN Y CREACIÓN DE INFORMES

Coupa cuenta con el concepto de <u>Vistas</u>, que consisten en diversos informes que vienen precargados en la plataforma. Cada sección cuenta con sus propias vistas, las cuales le ayudarán a filtrar por transacciones en un estado en particular. También podrá crear sus propias vistas, así como exportar los datos en pantalla a un archivo CSV (Valores Separados por Coma) o Excel.

| Órdenes de cor                                                 | mpra                           |                       |               |                                                                       |                   |                                                                           |        |                               |
|----------------------------------------------------------------|--------------------------------|-----------------------|---------------|-----------------------------------------------------------------------|-------------------|---------------------------------------------------------------------------|--------|-------------------------------|
| nstrucciones del cliente<br>Example text - this is set on your | Company Information<br>Haga cl | n setup pa<br>ic en 🏮 | e Acción par  | a facturar desde una c                                                | rs on th<br>orden | e Purchase Order list page}<br>de compra                                  |        |                               |
| Exportar a 👻                                                   |                                |                       |               |                                                                       | Ver               | Todo 🗸 Buscar                                                             |        | ₽.                            |
| Número de la orden de compra                                   | Fecha de la orden              | Estado                | Reconocido en | Artículos                                                             | Co                | Todo                                                                      | nado a | Acciones                      |
| 4500278307                                                     | 24/10/24                       | Emitido               | Ninguno/a     | 1 Unidad de CRC/Soporte y<br>Manten Software                          | Si                | Abrir órdenes<br>Recepción                                                |        | 1e 1e                         |
| 500278306                                                      | 24/10/24                       | Emitido               | Ninguno/a     | 1 Unidad de CRC/Soporte y<br>Manten Software                          | Si                | Órdenes con cambios pendientes<br>Órdenes de compra con líneas de servici | 0      | le le                         |
| 1500123471                                                     | 21/10/24                       | Emitido               | Ninguno/a     | 1 Unidad de CRC/Soporte y<br>Manten Software                          | Sí                | Órdenes no facturadas<br>Órdenes no reconocidas                           |        | 1 <sub>8</sub> 1 <sub>8</sub> |
| 4500278208                                                     | 21/10/24                       | Emitido               | Ninguno/a     | 10.5 Unidad de Actividad de<br>Mantenimiento o Soporte de<br>Sistemas | No                | Órdenes vencidas<br>Crear vista                                           |        | le le                         |

Por ejemplo, en el caso de las Órdenes de Compra, podrá crear una vista personalizada que le ayude a identificar cuales Órdenes cuentan ya con la recepción por parte de BAC. Para ello deberá ir a la pantalla de Órdenes de Compra y hacer clic en **Crear vista** al final del listado.

| Órdenes de co                                                    | mpra                |            |                      |                                                                       |          |                                                                            |                |   |
|------------------------------------------------------------------|---------------------|------------|----------------------|-----------------------------------------------------------------------|----------|----------------------------------------------------------------------------|----------------|---|
| Instrucciones del cliente<br>(Example text - this is set on your | Company Information | n setup pa | age and will be disp | played for CSP and SAN supplie                                        | rs on th | e Purchase Order list page)                                                |                |   |
|                                                                  | Haga cl             | ic en      | e Acción par         | a facturar desde una c                                                | rden     | de compra                                                                  |                |   |
| Exportar a ~                                                     |                     |            |                      |                                                                       | Ver      | Todo 🗸 Buscar                                                              | <b>P</b>       |   |
| Número de la orden de compra                                     | Fecha de la orden   | Estado     | Reconocido en        | Articulos                                                             | Co       | Todo                                                                       | nado a Accione | s |
| 4500278307                                                       | 24/10/24            | Emitido    | Ninguno/a            | 1 Unidad de CRC/Soporte y<br>Manten Software                          | Si       | Abrir órdenes<br>Recepción                                                 | ie ie          |   |
| 4500278306                                                       | 24/10/24            | Emitido    | Ninguno/a            | 1 Unidad de CRC/Soporte y<br>Manten Software                          | Si       | Órdenes con cambios pendientes<br>Órdenes de compra con líneas de servicio |                |   |
| 4500123471                                                       | 21/10/24            | Emitido    | Ninguno/a            | 1 Unidad de CRC/Soporte y<br>Manten Software                          | Sí       | Órdenes no facturadas<br>Órdenes no reconocidas                            | le le          |   |
| 4500278208                                                       | 21/10/24            | Emitido    | Ninguno/a            | 10.5 Unidad de Actividad de<br>Mantenimiento o Soporte de<br>Sistemas | No       | Órdenes vencidas<br>Crear vista                                            | le le          |   |

Para toda vista personalizada, debe asignar un nombre que le ayude a recordar cual es el propósito o que información le va a filtrar dicha vista. Podrá crear una vista y

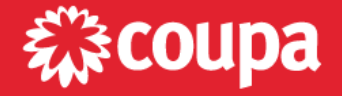

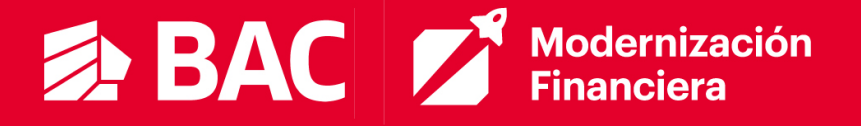

compartirla con los demás usuarios de su empresa que tengan acceso a esta pantalla. Sin embargo, le recomendamos tener cautela para evitar el extender innecesariamente el listado de vistas para todos.

|                          | Utilice un nomb<br>significativo.                           | ore |                                                        |
|--------------------------|-------------------------------------------------------------|-----|--------------------------------------------------------|
| Generalidades            |                                                             |     |                                                        |
| Nombre                   | Recepción                                                   |     |                                                        |
| Visibilidad              | <ul> <li>Solamente yo</li> <li>Todos</li> </ul>             |     | Defina las condiciones que                             |
| Comenzar con vista       | Todo                                                        | ~   | deben cumplir las órdenes de                           |
| Creado por               | José Miguez                                                 |     | compra, para que sean incluidas en su vista (informe). |
| Condiciones              |                                                             |     |                                                        |
| Condiciones De Coincider | ncia Hacer que todas las condiciones coincidan $\checkmark$ |     | Agregar grupo de condiciones                           |
| Filtrar Por Comentarios  | Cláusula De Filtro contiene                                 | ~   | Texto De Filtro MIGO                                   |

Puede agregar una o más condiciones (filtros), así como crear grupos de condiciones y definir si la vista debe mostrar solo las transacciones que cumplen con <u>todas las condiciones</u> o las que cumplen con <u>al menos una de las condiciones</u>. Los campos en los que puede aplicar los filtros dependerán de en qué pantalla está creando la vista (Órdenes vs Facturas). En este ejemplo, el propósito de la vista es mostrar únicamente Órdenes que tienen uno o más comentarios respecto a la recepción del pedido.

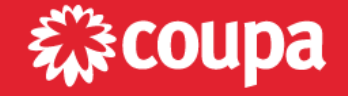

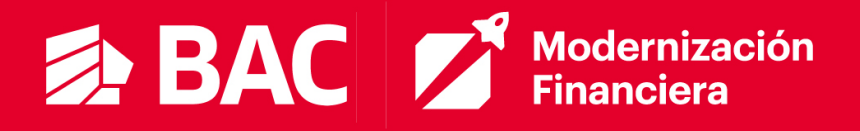

| ordenamiento.<br>Columnas disponibles | Columnas seleccionadas | Columnas que    |
|---------------------------------------|------------------------|-----------------|
| Acuerdos de pago                      | Acciones               | forman parte de |
| Asignado a                            | Número de la orden de  | su vista.       |
| Comentarios sin                       | compra                 |                 |
| ID orden de compra                    | Estado                 |                 |
| Reconocido en                         | Artículos              |                 |
|                                       | Total                  |                 |
|                                       | Comentarios            |                 |
| rden de clasifica                     | ción predeterminado    |                 |

En la sección <u>Columnas</u>, encontrará las columnas disponibles para que pueda incluir en su vista, del lado izquierdo, y las que forman parte de su vista del lado derecho. Debe mover al lado izquierdo los campos que no requiere y al derecho los que deben ser incluidos en su vista. También puede cambiar el orden en el que se van a mostrar estos campos/columnas. Por último, puede (opcional) definir si los resultados que va a mostrar la vista deben ser ordenados en base a un campo en particular. Si desea modificar su vista, deberá hacer clic en el icono del lápiz junto al nombre de la vista.

| Orde                 | nes de compra                        |                     |            |                                 |          |                     |                                                                                                    |        |   |
|----------------------|--------------------------------------|---------------------|------------|---------------------------------|----------|---------------------|----------------------------------------------------------------------------------------------------|--------|---|
| Instruccio           | nes del cliente                      |                     |            |                                 |          |                     |                                                                                                    |        |   |
| Example te           | xt - this is set on your Company Inf | ormation setup page | and will b | e displayed for CSP and SAN sup | pliers o | n the Purchase Orde | er list page}                                                                                                    |        |   |
|                      | н                                    | aga clic en 📒       | Acción     | para facturar desde un          | a ord    | en de compra        |                                                                                                    |        |   |
|                      |                                      |                     |            |                                 |          |                     |                                                                                                    |        |   |
|                      |                                      |                     |            |                                 |          |                     |                                                                                                    |        |   |
| Exportar             | a -                                  |                     |            | (                               | Ver      | Recepción           | ~ 🖊                                                                                                    | Buscar | ₽ |
| Exportar<br>Acciones | a 🗸<br>Número de la orden de compra  | Fecha de la orden   | Estado     | Artículos                       | Ver      | Recepción<br>Total  | <ul><li>✓ ✓</li><li>✓</li><li>✓<td>Buscar</td><td>P</td></li></ul> | Buscar | P |

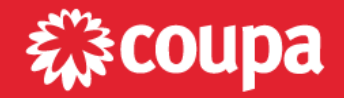

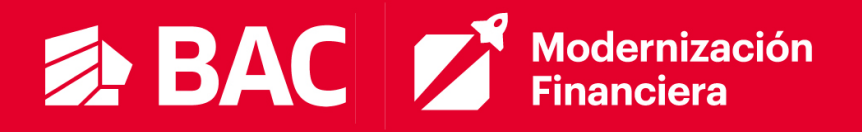

En Facturas también cuenta con una serie de vistas que le ayudan a filtrar por transacciones en un estado en particular o a distinguir facturas de notas de crédito, entre otras opciones.

| Instrucciones<br>(Example text - t | del cliente<br>his is set on your Con | npany Informa                      | ation setup page and will be display | ed for CSP a       | and S/                                | AN suppliers on the Invoice list page)                 |            |            |
|------------------------------------|---------------------------------------|------------------------------------|--------------------------------------|--------------------|---------------------------------------|--------------------------------------------------------|------------|------------|
| Cree fact                          | uras 🕖                                |                                    |                                      |                    |                                       |                                                        |            |            |
| Crear factura                      | s a partir de órdenes                 | Crear factura a partir de contrato |                                      | Crear              | r factura vacia Crear Nota de crédito | Crear Nota de crédito                                  |            |            |
| Exportar a ~                       |                                       |                                    |                                      |                    | Ver                                   | Todo 🗸 Buscar                                          |            | <i>.</i> 2 |
| Nro. de factura                    | Fecha de creación                     | Estado                             | Número de la orden de compra         | Total              | C                                     | Abandonado                                             | <b>^</b> p | Accion     |
| 00100002010000004976-<br>67ca9d9d  | 24/10/24                              | Aprobado                           | 4500278307                           | 710,120.35<br>CRC  | N                                     | k Anulada<br>Aprobación pendiente                      | Ľ.         |            |
| 0100002010000004976-<br>57234752   | 24/10/24                              | Aprobado                           | 4500278306                           | 710,120.35<br>CRC  | N                                     | k Aprobado                                             |            |            |
| NC0022                             | 22/10/24                              | Aprobación<br>pendiente            | 4500278282                           | -5,650.00<br>CRC   | N                                     | Borrador<br>Conflictos con una respuesta del proveedor |            |            |
| None                               | 22/10/24                              | Borrador                           | 4500278282                           | 1,106,476.8<br>CRC | 39 N                                  | Conflictos sin respuesta del proveedor                 |            | /0         |
| DM000011                           | 22/10/24                              | Aprobación<br>pendiente            | 4500123471                           | 710,120.35<br>CRC  | N                                     | te Error al procesar                                   |            |            |
| DM0010                             | 22/10/24                              | Aprobación<br>pendiente            | 4500278282                           | 1,437,148.1<br>CRC | 15 N                                  | Facturas no pagadas<br>Facturas vencidas               |            |            |
| 100002010000004976-<br>5716cb9e    | 21/10/24                              | Aprobación<br>pendiente            | 4500123471                           | 710,120.35<br>CRC  | N                                     | k Información sobre el pago                            |            |            |
| 0100002010000004976-<br>6e580c31   | 21/10/24                              | Aprobación<br>pendiente            | 4500278285                           | 710,120.35<br>CRC  | N                                     | Procesamiento                                          |            |            |
| 487-re                             | 21/10/24                              | Anulada                            | 4500123463                           | 628.425.09         | N                                     | crear vista                                            | Ψ.         |            |

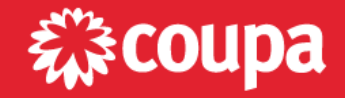